## APEX EDGE SERIES KFD 840

Primary Flight Display

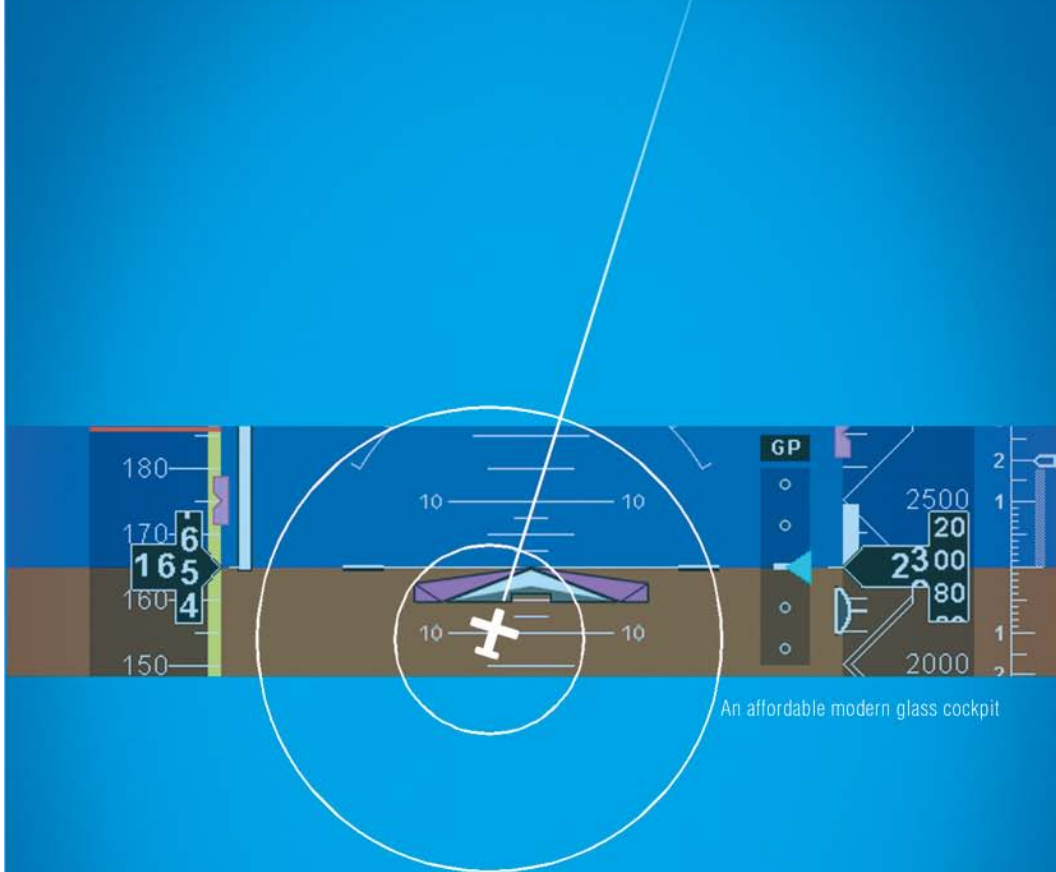

# PILOT'S GUIDE

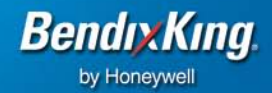

### Honeywell

Honeywell International Inc. 23500 W 105th Street Olathe, KS 66061 U.S.A CAGE: 22373 Telephone: (800) 601-3099 (U.S.A./Canada) Telephone: (602) 365-3099 (International)

## APEX EDGE SERIES KFD 840 Primary Flight Display Pilot's Guide

#### Honeywell-Confidential

THIS COPYRIGHTED WORK AND ALL INFORMATION ARE THE PROPERTY OF HONEYWELL INTERNATIONAL INC., CONTAIN TRADE SECRETS AND MAY NOT, IN WHOLE OR IN PART, BE USED, DUPLICATED, OR DISCLOSED FOR ANY PURPOSE WITHOUT PRIOR WRITTEN PERMISSION OF HONEYWELL INTERNATIONAL INC. ALL RIGHTS RESERVED.

#### **Honeywell Materials License Agreement**

The documents and information contained herein ("the Materials") are the proprietary data of Honeywell International Inc. and Honeywell Intellectual Properties Inc (collectively "Honeywell"). These Materials are provided for the exclusive use of Honevwell Service Centers; Honeywell-authorized repair facilities; operators of Honeywell aerospace products subject to an applicable product support agreement, their wholly owned-subsidiaries or a formally designated third party service provider thereunder: and direct recipients of Materials from Honeywell's Aerospace Technical Publication Distribution. The terms and conditions of this License Agreement govern your use of these Materials, except to the extent that any terms and conditions of another applicable agreement with Honeywell regarding the operation, maintenance, or repair of Honeywell aerospace products conflict with the terms and conditions of this License Agreement, in which case the terms and conditions of the other agreement will govern. However, this License Agreement will govern in the event of a conflict between its terms and conditions and those of a purchase order or acknowledgement.

1. License Grant - If you are a party to an applicable product support agreement, a Honeywell Service Center agreement, or an authorized repair facility agreement, Honeywell hereby grants you a limited, non-exclusive license to use these Materials to operate, maintain, or repair Honeywell aerospace products only in accordance with that agreement.

If you are a direct recipient of these Materials from Honeywell's Aerospace Technical Publication Distribution and are not a party to an agreement related to the operation, maintenance or repair of Honeywell aerospace products, Honeywell hereby grants you a limited, non-exclusive license to use these Materials to maintain or repair the subject Honeywell aerospace products only at the facility to which these Materials have been shipped ("the Licensed Facility"). Transfer of the Materials to another facility owned by you is permitted only if the original Licensed Facility retains no copies of the Materials and you provide prior written notice to Honeywell.

**2. Rights In Materials -** Honeywell retains all rights in these Materials and in any copies thereof that are not expressly granted to you, including all rights in patents, copyrights, trademarks, and trade secrets. No license to use any Honeywell trademarks or patents is granted under this License Agreement.

**3. Confidentiality -** You acknowledge that these Materials contain information that is confidential and proprietary to Honeywell. You agree to take all reasonable efforts to maintain the confidentiality of these Materials.

**4. Assignment And Transfer -** This License Agreement may be assigned to a formally designated service designee to the extent allowed under an applicable product support agreement or transferred to a subsequent owner or operator of an aircraft containing the subject Honeywell aerospace products. However, the recipient of any such assignment or transfer must assume all of your obligations under this License Agreement. No assignment or transfer shall relieve any party of any obligation that such party then has hereunder.

**5. Copies of Materials -** Unless you have the express written permission of Honeywell, you may not make or permit making of copies of the Materials. Notwithstanding the foregoing, you may make copies of only portions of the Material for your internal use. You agree to return the Materials and any copies thereof to Honeywell upon the request of Honeywell.

6. Term - This License Agreement is effective until terminated as set forth herein. This License Agreement will terminate immediately, without notice from Honeywell, if you fail to comply with any provision of this License Agreement or will terminate simultaneously with the termination or expiration of your applicable product support agreement, authorized repair facility agreement, or your formal designation as a third party service provider. Upon termination of this License Agreement, you will return these Materials to Honeywell without retaining any copies and will have one of your authorized officers certify that all Materials have been returned with no copies retained.

**7. Remedies -** Honeywell reserves the right to pursue all available remedies and damages resulting from a breach of this License Agreement.

8. Limitation of Liability - Honeywell does not make any representation regarding the use or sufficiency of the Materials. THERE ARE NO OTHER WARRANTIES, WHETHER WRITTEN OR ORAL, EXPRESS, IMPLIED OR STATUTORY, INCLUDING, BUT NOT LIMITED TO, (i) WARRANTIES ARISING FROM COURSE OF PERFORMANCE, DEALING, USAGE, OR TRADE, WHICH ARE HEREBY EXPRESSLY DISCLAIMED, OR (ii) WARRANTIES AGAINST INFRINGEMENT OF INTELLECTUAL PROPERTY RIGHTS OF THIRD PARTIES, EVEN IF HONEYWELL HAS BEEN ADVISED OF ANY SUCH INFRINGEMENT. IN NO EVENT WILL HONEYWELL BE LIABLE FOR ANY INCIDENTAL DAMAGES. CONSEQUENTIAL DAMAGES, SPECIAL DAMAGES, INDIRECT DAMAGES, LOSS OF PROFITS, LOSS OF REVENUES, OR LOSS OF USE, EVEN IF INFORMED OF THE POSSIBILITY OF SUCH DAMAGES. TO THE EXTENT PERMITTED BY APPLICABLE LAW. THESE LIMITATIONS AND EXCLUSIONS WILL APPLY REGARDLESS OF WHETHER LIABILITY ARISES FROM BREACH OF CONTRACT, WARRANTY, TORT (INCLUDING BUT NOT LIMITED TO NEGLIGENCE), BY OPERATION OF LAW, OR OTHERWISE.

**9. Controlling Law -** This License shall be governed and construed in accordance with the laws of the State of New York without regard to the conflicts of laws provisions thereof. This license sets forth the entire agreement between you and Honeywell and may only be modified by a writing duly executed by the duly authorized representatives of the parties.

## **Copyright - Notice**

Copyright 2010, Honeywell International Inc. All rights reserved.

Honeywell is a registered trademark of Honeywell International Inc.

All other marks are owned by their respective companies.

#### **Revision History and Instructions**

Manual KFD 840 Primary Flight Display Pilot's Guide

Revision D, July 12, 2010

Summary

Added a clarification for when the heading SYNC button is pressed when the aircraft is on a 360 degree heading. See page 7-3.

#### **Record of Revisions**

| REVISION<br>NUMBER | REVISION<br>DATE     |
|--------------------|----------------------|
| <u>A</u>           | <u>Sept 13, 2009</u> |
| B                  | <u>Sept 23, 2009</u> |
| <u>C</u>           | <u>May 28, 2010</u>  |
| <u>D</u>           | <u>July 12, 2010</u> |
|                    |                      |
|                    |                      |
|                    |                      |
|                    |                      |
|                    |                      |
|                    |                      |
|                    |                      |
|                    |                      |
|                    |                      |

#### **List of Effective Pages**

| Subheading and Page     | Date          | Subheading and Page | Date          |
|-------------------------|---------------|---------------------|---------------|
| Title                   |               | 2-12                | May 28, 2010  |
| T-1 ■                   | July 12, 2010 | Attitude Area       |               |
| T-2                     | May 28, 2010  | 3-1                 | May 28, 2010  |
| T-3                     | May 28, 2010  | 3-2                 | May 28, 2010  |
| T-4                     | May 28, 2010  | 3-3                 | May 28, 2010  |
| Record of Revisions     | -             | 3-4                 | July 12, 2010 |
| RR-1                    | July 12, 2010 | 3-5 ∎               | July 12, 2010 |
| RR-2                    | July 12, 2010 | 3-6                 | May 28, 2010  |
| List of Effective Pages |               | 3-7                 | May 28, 2010  |
| LEP-1                   | July 12, 2010 | 3-8                 | May 28, 2010  |
| LEP-2                   | July 12, 2010 | 3-9                 | May 28, 2010  |
| Table of Contents       |               | 3-10                | May 28, 2010  |
| TC-1                    | May 28, 2010  | Airspeed Area       |               |
| TC-2                    | May 28, 2010  | 4-1                 | May 28, 2010  |
| TC-2                    | May 28, 2010  | 4-2                 | May 28, 2010  |
| TC-3                    | May 28, 2010  | 4-3                 | May 28, 2010  |
| TC-4                    | May 28, 2010  | 4-4                 | May 28, 2010  |
| Introduction            | -             | 4-5                 | May 28, 2010  |
| 1-1                     | May 28, 2010  | 4-6                 | May 28, 2010  |
| 1-2                     | May 28, 2010  | Altitude Area       |               |
| Getting Started         |               | 5-1                 | May 28, 2010  |
| 2-1                     | May 28, 2010  | 5-2                 | May 28, 2010  |
| 2-2                     | May 28, 2010  | 5-3                 | May 28, 2010  |
| 2-3                     | May 28, 2010  | 5-4                 | May 28, 2010  |
| 2-4                     | May 28, 2010  | 5-5                 | May 28, 2010  |
| 2-5                     | May 28, 2010  | 5-6                 | May 28, 2010  |
| 2-6                     | May 28, 2010  | 5-7                 | May 28, 2010  |
| 2-7                     | May 28, 2010  | 5-8                 | May 28, 2010  |
| 2-8                     | May 28, 2010  |                     |               |
| 2-9                     | May 28, 2010  | VSI Area            |               |
| 2-10                    | May 28, 2010  | 6-1                 | May 28, 2010  |
| 2-11                    | May 28, 2010  | 6-2                 | May 28, 2010  |
|                         |               | 6-3                 | May 28, 2010  |

■ indicates a changed or added page.

#### List of Effective Pages (cont)

| Subheading and Page         | Date          | Subheading and Page | <u>Date</u>  |
|-----------------------------|---------------|---------------------|--------------|
| 6-4                         | May 28, 2010  | 11-5                | May 28, 2010 |
| HSI Area                    | -             |                     | -            |
| 7-1                         | May 28, 2010  |                     |              |
| 7-2                         | May 28, 2010  |                     |              |
| 7-3                         | July 12, 2010 |                     |              |
| 7-4                         | May 28, 2010  |                     |              |
| 7-5                         | May 28, 2010  |                     |              |
| 7-6                         | May 28, 2010  |                     |              |
| 7-7                         | May 28, 2010  |                     |              |
| 7-8                         | May 28, 2010  |                     |              |
| 7-9                         | May 28, 2010  |                     |              |
| 7-10                        | May 28, 2010  |                     |              |
| Checklist Area              |               |                     |              |
| 8-1                         | May 28, 2010  |                     |              |
| 8-2                         | May 28, 2010  |                     |              |
| 8-3                         | May 28, 2010  |                     |              |
| 8-4                         | May 28, 2010  |                     |              |
| 8-5                         | May 28, 2010  |                     |              |
| 8-6                         | May 28, 2010  |                     |              |
| Miscellaneous Navigation Ar | ea            |                     |              |
| 9-1                         | May 28, 2010  |                     |              |
| 9-2                         | May 28, 2010  |                     |              |
| Emergency Operations        |               |                     |              |
| 10-1                        | May 28, 2010  |                     |              |
| 10-2                        | May 28, 2010  |                     |              |
| 10-3                        | May 28, 2010  |                     |              |
| 10-4                        | May 28, 2010  |                     |              |
| 10-5                        | May 28, 2010  |                     |              |
| 10-6                        | May 28, 2010  |                     |              |
| Appendix                    |               |                     |              |
| 11-1                        | May 28, 2010  |                     |              |
| 11-2                        | May 28, 2010  |                     |              |
| 11-3                        | May 28, 2010  |                     |              |
| 11-4                        | July 12, 2010 |                     |              |

■ indicates a changed or added page.

## **Table of Contents**

| <u>Sec</u> | tion                                                                                                    | Page                                                                 |
|------------|----------------------------------------------------------------------------------------------------|----------------------------------------------------------------------|
| 1.         | INTRODUCTION                                                                                                    | 1-1                                                                  |
|            | HONEYWELL CUSTOMER SUPPORT<br>Honeywell Aerospace Technical Publications                                                                                                    | 1-1<br>1-2                                                           |
| 2.         | GETTING STARTED                                                                                                    | 2-1                                                                  |
|            | GENERAL INFORMATION<br>Main Display Areas<br>BASIC OPERATION<br>Rotary Control Knobs<br>Function Keys<br>Display Brightness (BRT)<br>Aircraft Configuration (CONF)                                                                                                    | 2-1<br>2-2<br>2-7<br>2-7<br>2-9<br>.2-10<br>.2-10                    |
| 3.         | ATTITUDE AREA                                                                                                    | 3-1                                                                  |
|            | ATTITUDE DIRECTOR INDICATOR (ADI) WINDOW<br>ARTIFICIAL HORIZON<br>AIRCRAFT REFERENCE SYMBOL<br>ATTITUDE PITCH TAPE<br>Excessive Attitude Chevrons <b>Error! Bookmark not def</b><br>ATTITUDE ROLL POINTER AND SCALE<br>SLIP-SKID/STANDARD RATE TURN MARKER DISPLAY<br>FLIGHT DIRECTOR COMMAND BARS<br>Single Cue Command Bar | 3-1<br>3-2<br>3-4<br><b>ined.</b><br>3-6<br>3-8<br>3-9<br>3-9<br>3-9 |
| 4.         | AIRSPEED AREA                                                                                                    | 4-1                                                                  |
|            | AIRSPEED DISPLAY<br>SELECTED SPEED REFERENCE DIGITAL READOUT A<br>BUG<br>AIRSPEED TAPE AND ROLLING DIGITS<br>AIRSPEED TREND VECTOR<br>AIRSPEED COLOR BANDS<br>OVER SPEED AWARENESS BAR<br>LOW SPEED AWARENESS BAR                                                                                                    | 4-1<br>ND<br>4-2<br>4-2<br>4-3<br>4-3<br>4-5<br>4-5                  |

## Table of Contents (cont)

| 5. | ALTITUDE AREA                                      | 5-1                        |
|----|----------------------------------------------------|----------------------------|
|    | ALTITUDE DISPLAY                                   | 5-1                        |
|    | ALTITUDE ROLLING DIGITS                            |                            |
|    | METRIC ALTITUDE                                    | 5-3                        |
|    | ALTITUDE TREND VECTOR                              | 5-3                        |
|    | ALTITUDE DATA INVALID                              | 5-4                        |
|    | ALTITUDE SELECT READOUT AND BUG                    | 5-4                        |
|    | ALTITUDE SELECT DISPLAY                            | 5-5                        |
|    | BAROMETRIC (BARO) SETTING                          | 5-6                        |
|    | MINIMUM ALTITUDE ALERT (MIN) BUG                   | 5-6                        |
|    | MINIMUM ALTITUDE ALERT CONDITION ARMED             | 5-7                        |
|    | VERTICAL DEVIATION SCALE AND POINTER               | 5-8                        |
|    | Vertical Deviation Invalid                         | 5-8                        |
| 6. | VSI AREA                                           | 6-1                        |
|    | VERTICAL SPEED (VS) DISPLAY                        | 6-1                        |
|    | Vertical Speed Scale and Pointer                   | 6-2                        |
|    | Vertical Speed Digital Readout                     | 6-2                        |
|    | Vertical Speed Data Invalid                        | 6-3                        |
| 7. | HSI AREA                                           | 7-1                        |
|    | HORIZONTAL SITUATION INDICATOR (HSI) WINDOW        |                            |
|    | DISPLAYS AND ANNUNCIATORS                          | 7-1                        |
|    | Full Compass (360 HSI) / Partial Compass (ARC HSI) |                            |
|    | Heading Scale                                      | 7-1                        |
|    | Heading Readout                                    | 7-3                        |
|    | Select Heading Readout AND Bug                     | 7-3                        |
|    | Heading Select Bug Off-scale                       | 7-4                        |
|    | Heading Data Invalid                               | /-4                        |
|    | Course Selected Digital Readout                    | /-5                        |
|    | Lateral Deviation Scale and Pointer                |                            |
|    | Bearing Pointer Source                             | 7-0                        |
|    | GPS Identifier and Distance                        | <i>1-1</i><br>7 <b>-</b> 7 |
|    | CDI Source                                         | <i>1-1</i><br>7-8          |
|    | To/From Pointer                                    | 7-9                        |
|    |                                                    | ••••                       |

## Table of Contents (cont)

| 8.  | CHECKLIST AREA                                                                                                    | 8-1                                                                    |
|-----|----------------------------------------------------------------------------------------------------|------------------------------------------------------------------------|
|     | CHECK LIST FUNCTION                                                                                                    | 8-1                                                                    |
| 9.  | MISCELLANEOUS DATA AREA                                                                                                    | 9-1                                                                    |
|     | WIND, GROUND SPEED, TRUE AIRSPEED, AND O<br>AIR TEMPERATURE<br>Wind<br>Ground Speed<br>True Airspeed<br>Outside Air Temperature                                                                                               | UTSIDE<br>9-1<br>9-1<br>9-2<br>9-2<br>9-2<br>9-2                       |
| 10. | EMERGENCY OPERATIONS                                                                                                    | 10-1                                                                   |
|     |                                                                                                    |                                                                        |
|     | ADC (AIR DATA COMPUTER) FAILURE<br>ATTITUDE FAILURE, AHRS FAILURE<br>HDG (HEADING) FAIL, CRM FAILURE (COMPASS F<br>MAGNETOMETER)<br>IN-FLIGHT RESTART<br>CONFIGURATION MODULE ERRORS<br>MINOR FAILURE INDICATIONS             | 10-1<br>10-2<br>REMOTE<br>10-3<br>10-3<br>10-5<br>10-6                 |
| 11. | ADC (AIR DATA COMPUTER) FAILURE<br>ATTITUDE FAILURE, AHRS FAILURE<br>HDG (HEADING) FAIL, CRM FAILURE (COMPASS F<br>MAGNETOMETER)<br>IN-FLIGHT RESTART<br>CONFIGURATION MODULE ERRORS<br>MINOR FAILURE INDICATIONS<br>APPENDIX | 10-1<br>10-2<br>REMOTE<br>10-3<br>10-3<br>10-4<br>10-5<br>10-6<br>11-1 |

Title

# Table of Contents (cont)List of Illustrations

Page

#### Figure 2-1 Controls and Displays.....2-1 Figure 2-2 Display Main Areas - Part 1 ......2-2 Figure 2-3 Display Main Areas - Part 2.....2-3 Figure 2-4 Display Symbology .....2-5 Figure 2-5 Rotary Control Knobs ......2-7 Figure 2-6 Function Keys ......2-9 Figure 2-7 Default KFD 840 Menu Structure ......2-9 Figure 2-8 KFD Flight Settings Page Part 1.....2-11 Figure 2-9 KFD Flight Settings Page Part 2.....2-12 Figure 3-1 Attitude Director Window ......3-1 Figure 3-6 Attitude Sky Pointer and Scale ......3-7 Figure 3-7 Slip-Skip Standard Rate Turn Marker Display......3-8 Figure 4-1 Airspeed Tape ......4-1 Figure 5-1 Altitude Display ......5-1 Figure 6-1 VSI Display ......6-1 Figure 7-1 HSI Display ......7-1 Figure 7-2 Partial Compass (ARC HSI) .....7-2 Figure 7-3 Selected Heading Readout and Bug ......7-3 Figure 7-4 Heading Select Bug Off-Scale ......7-4 Figure 7-5 Lateral Deviation Invalid ......7-6 Figure 7-6 Bearing Pointers ......7-6 Figure 7-7 CDI Source ......7-8 Figure 7-8 TO Pointer ......7-9 Figure 7-9 FROM Pointer.....7-9 Figure 8-1 Checklist Menu - CHK OFF ......8-1 Figure 8-2 Checklist Menu – CHK ON ......8-2 Figure 8-3 Checklist Display ......8-3 Figure 8-5 Checklist Pages on SD Card ......8-5 Figure 8-6 Checklist Saved to KFD 840......8-5 Figure 10-1 Failure Modes ......10-1 Figure 10-2 Attitude Failure.....10-2 Figure 10-3 Heading Fail......10-3 Figure 10-4 In-Flight Reinitialation ......10-4

#### INTRODUCTION 1.

#### HONEYWELL CUSTOMER SUPPORT

For more information, including details regarding your warranty, visit www.bendixking.com/kfd840pcutility.

For technical support of this product please contact your local Bendix/King Dealer. To locate the Bendix/King Dealer nearest you visit www.bendixking.com/kfd840pcutility.

For additional support, contact Honeywell Customer & Product Support: at:

| US & Canada:         | 1-877-712-2386 |
|----------------------|----------------|
| All other countries: | 1-913-712-2613 |
| Fax:                 | 1-913-712-5697 |

1-1

#### Honeywell Aerospace Technical Publications

If you have access to the Internet, go to the Honeywell Online Technical Publications Web site at <u>https://portal.honeywell.com/wps/portal/aero</u> to:

- Download or see publications online
- Make an order for a publication
- Tell Honeywell of a possible data error in a publication

If you do not have access to the Honeywell Online Technical Publications web site and need technical publications information:

• Send an e-mail message to the complete customer care center at: <u>cas-publications-distribution@honeywell.com</u>

• Send a fax or speak to a person at the Customer and Product Support contact numbers

#### **GETTING STARTED** 2.

The KFD 840 is a primary flight display (PFD) that provides all necessary information to the flight crew for complete navigation throughout the flight envelope. The KFD 840 displays the normal flight instruments (attitude, heading, airspeed, and altitude).

#### GENERAL INFORMATION

This section provides an overview of the operating controls and displays of the KFD 840. The PFD is shown below.

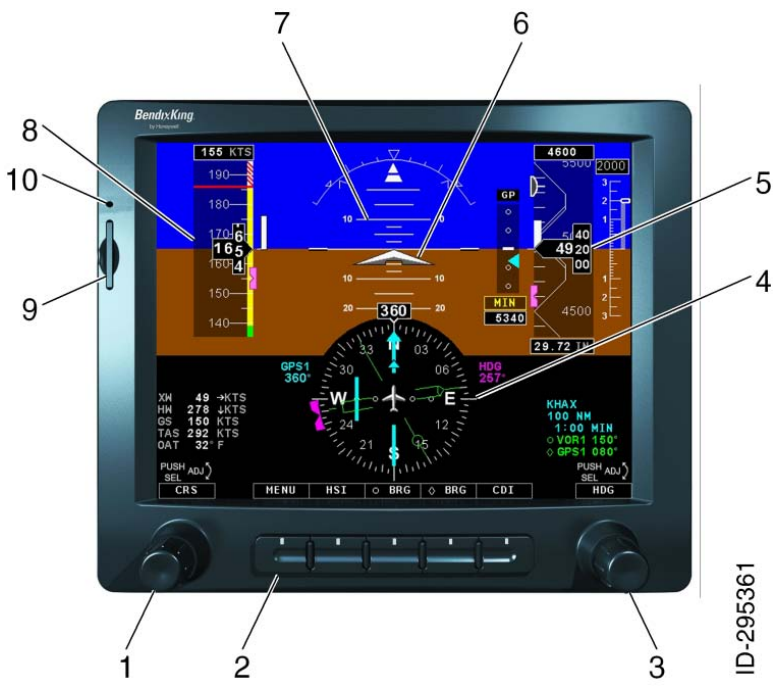

Figure 2-1 Controls and Displays

2-1

| 1. | Course Knob (CRS)                                        | 6. Symbolic Aircraft                  |
|----|----------------------------------------------------------|---------------------------------------|
| 2. | Function select buttons                                  | 7. Attitude Direction Indicator (ADI) |
| 3. | Heading Knob (HDG)                                       | 8. Airspeed Tape                      |
| 4. | Horizontal Situation Indicator<br>Display ( <b>HSI</b> ) | 9. SD Card Reader                     |
| 5. | Altitude Tape                                            | 10. Photocell                         |

#### **Main Display Areas**

2-2

The PFD display is divided into different display areas as shown on the figures below:

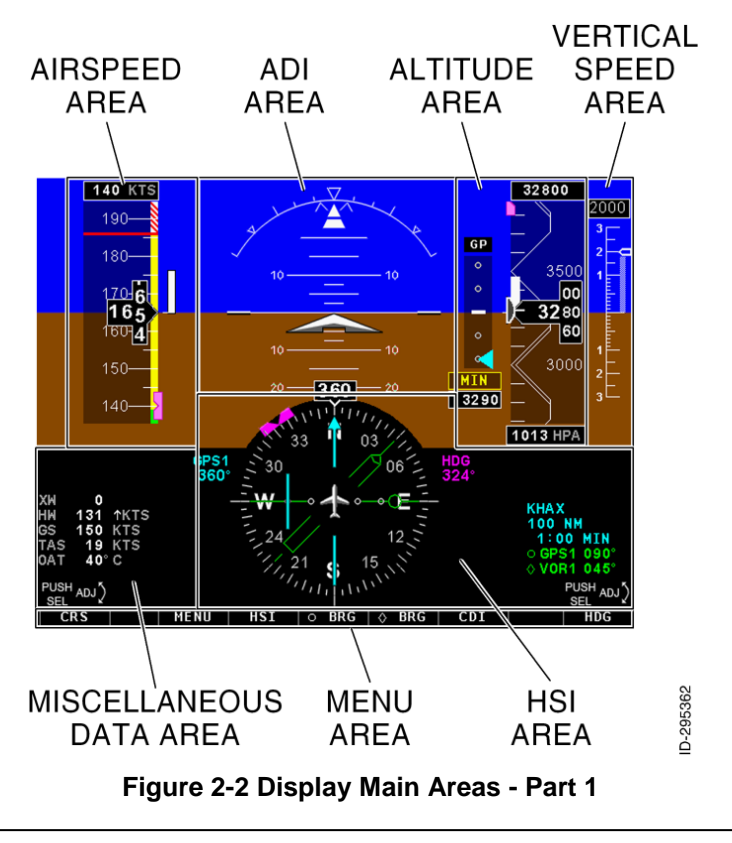

Honeywell Bendix/King KFD 840 Primary Flight Display

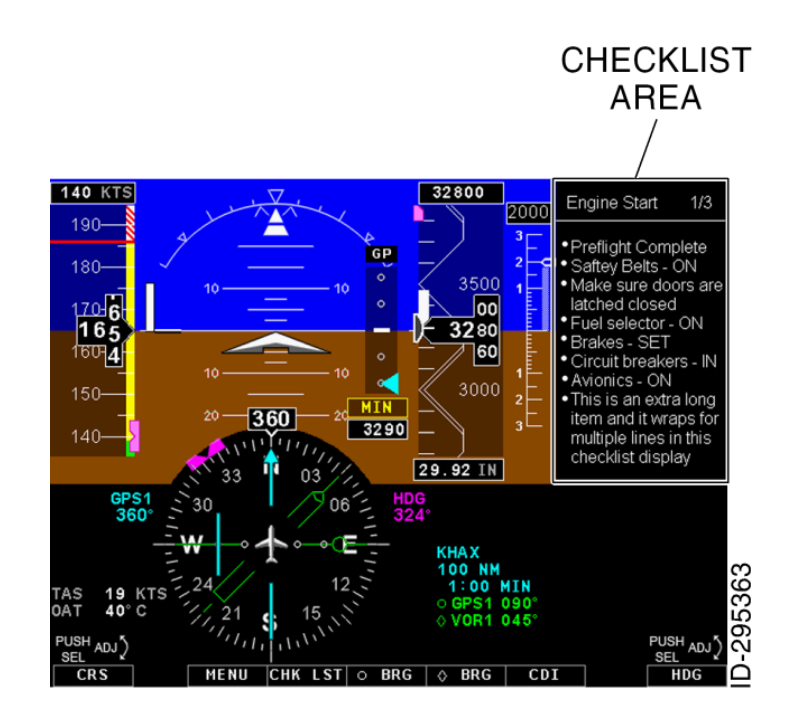

Figure 2-3 Display Main Areas - Part 2

Each area contains the displays and functions listed below:

#### Attitude Area: ADI window

- o Attitude
- Slip-skid indicator
- o Roll index and pointer
- o Flight director command bars
- o Rate of turn
- Airspeed Area
  - Airspeed tape, rolling digits, and trend vector
  - o Selected airspeed readout and bug

- Altitude Area
  - Selected altitude readout and bug
  - o Altitude trend vector
  - Altitude rolling digits and tape
  - o Metric altitude
  - Minimum altitude (MIN) and bug
  - Barometric setting
  - Vertical deviation scale and pointer

#### • HSI area

- Primary navigation (CDI) source
- o Course select
- o Lateral deviation scale and pointer
- o Compass scale
- o Selected heading readout and bug
- o Bearing Pointers
- Waypoint Information
- Bearing Information

#### • Vertical Speed Area

- o Vertical speed readout, scale, and pointer
- Checklist Area
  - User defined Checklist pages

#### • Miscellaneous Navigation Data left and right of the HSI

- o Wind speed and direction cross wind and headwind
- o Ground speed
- o True Airspeed
- o Outside Air Temperature

The following section provides a detailed explanation of the symbology and displays available on the KFD 840. In this example, the **CDI** needle has been turned ON and Bearing sources are being displayed. The **CDI** is shown centered in a **TO** condition.

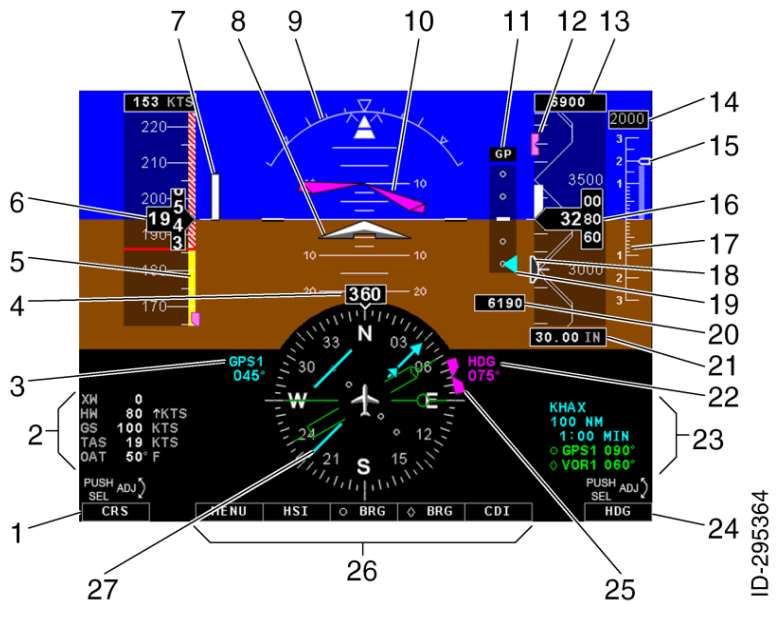

Figure 2-4 Display Symbology

- 1. Course Menu
- 2. Crosswind (**XW**) Headwind (**HW**) Ground Speed (GS) True Airspeed (TAS) / Outside Air Temperature (OAT)
- 3. Course Deviation indicator (CDI) source
- 4. Magnetic Heading Indicator
- 5. Airspeed Tape
- 6. Airspeed Window
- 7. Airspeed Trend Line
- 8. Symbolic Aircraft
- 9. Bank Angle Scale
- 10. Flight Director
- 11. Vertical Guidance Window
- 12. Selected Altitude Bug
- 13. Selected Altitude Digits
- 14. Vertical Speed Digital Readout

2-6

- 15. Vertical Speed Pointer
- 16. Altitude Window
- 17. Vertical Speed Indicator (VSI)
- Minimum Alert Altitude Bug (MIN)
- 19. Glide slope/glide path deviation pointer
- 20. MIN Altitude bug value
- 21. Barometric set Window (BARO)
- 22. Heading bug value (HDG)
- 23. Bearing Source (O BRG / BRG) **GPS** Navigator Waypoint ID Waypoint Distance Waypoint Time
- 24. Heading Menu
- 25. Heading Bug (HDG)
- 26. Function Keys Menu
- 27. Course Pointer

#### **BASIC OPERATION**

The KFD 840 utilizes two rotary control knobs and five function keys to control the unit.

#### **Rotary Control Knobs**

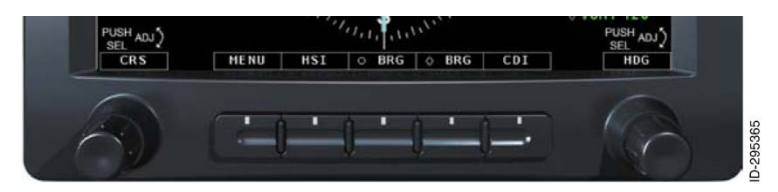

Figure 2-5 Rotary Control Knobs

The knob on the right of the display controls the heading bug (**HDG**) and the knob on the left of the display controls the course pointer (**CRS**). Both knobs are used to select and control additional functions. These functions are selected by pressing the knob.

The operation of both the right and left knobs are identical. Pressing the knob once (and releasing it in less than 2 seconds) displays the menu for the additional functions which can be controlled by that knob. Pressing the knob when the menu is displayed advances the menu selection up. The selection is highlighted and the active selection is displayed above the knob.

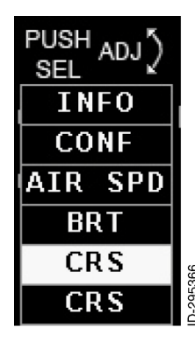

The left knob can be used to set the course pointer (**CRS**), set display brightness (**BRT**), set the airspeed bug (**AIR SPD**), Aircraft Configuration (**CONF**), and display the information screen (**INFO**). Detailed operation of each selection is provided later in this manual.

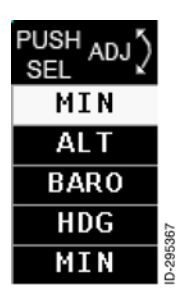

The right knob can be used to control the heading bug selection (**HDG**), set the baro settings input (**BARO**), set the selected altitude bug (**ALT**) and set the minimum altitude alert (**MIN**). Detailed operation of each selection is provided later in this manual.

The two knobs allow for a 'Press-and-Hold' behavior. The system will recognize three states:

- Button pressed
- Length of time pressed
- Button released

For example, when the right rotary knob is pressed and released within two seconds while indicating the **BARO** function, the system will display a menu list of available controls for the knob, with the next selection on the menu, **ALT** will be boxed/highlighted and the menu selection displayed above the knob will change to **ALT** to indicate that it is now the active selection. For each subsequent press/release, the individual selections in the menu will be sequenced (boxed/highlighted). However, if the button is held for two or more seconds while **BARO** is the current selection, the **BARO** value will be set for the standard value of 29.92 IN or 1013 HPA. The menu sequencing function will then be inhibited for the remainder of that button cycle. For short press/release actions (less than two seconds), the selection will occur when the button is released.

#### **Function Keys**

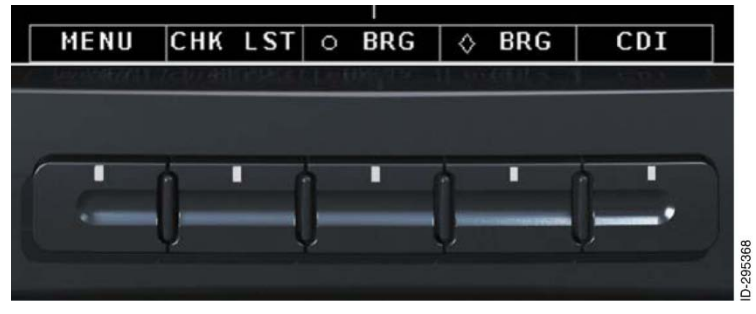

**Figure 2-6 Function Keys** 

The five function keys between the **CRS** and **HDG** knobs control the **MENU**, **HSI/CHK LST**, Bearing 1 pointer (**O BRG**), Bearing 2 pointer (**O BRG**), and course deviation indicator (**CDI**). Pressing any key once brings up the first menu selection for that function key. The menu selection advances one selection for each press of the key. Each time a menu is activated the menu display will remain active for 5 seconds. Detailed operation of each selection is provided later in this manual.

The flowchart below provides a list of the available menu items and the selection order for each knob and function key.

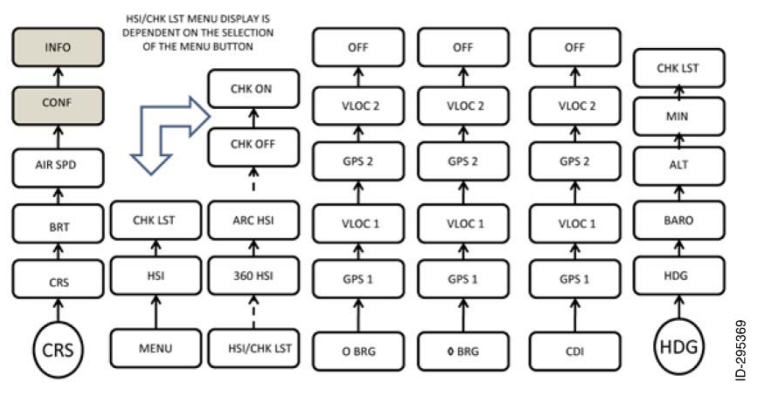

Figure 2-7 Default KFD 840 Menu Structure

The **CONF**, and **INFO** menus, shown in gray, are not selectable when airspeed is above 40 kts (46 mph).

The menu items on the **HSI/CHK LST** button also change depending on the state of the Menu button. Additional information is provided in subsequent sections of this manual.

#### Red X above Knob or Button Display

A red X above a knob or button display indicates the respective knob or button is stuck and the functions associated with that knob or button will not be available. The knob or button will not respond to any change while the red X is displayed. Press any knob or button other than the knob or button with the red X, to restore system operation. If the stuck button was temporary and the red X extinguishes press any button or knob to restore system operation.

#### **Display Brightness (BRT)**

Display brightness is controlled by the left knob. A photocell senses ambient lighting and determines day or night mode. Day mode controls dimming between maximum brightness and a minimum brightness that allows viewing in high ambient lighting. Night mode controls dimming to a lower threshold. The display cannot be dimmed completely in day or night mode.

#### Aircraft Configuration (CONF)

The **CONF** page is used to set the following aircraft configuration parameters of the KFD 840:

| PARAMETER                           | SETTING                |
|-------------------------------------|------------------------|
| Baro Correction Units               | IN HG or HPA           |
| Metric Altitude                     | DISABLED/ENABLED       |
| Minimum Altitude Alert (MIN)        | DISABLED/ENABLED       |
| Outside Air Temperature (OAT) Units | Degrees F or Degrees C |

**NOTE:** The **CONF** and **INFO** menu selections are disabled when airspeed is above 40 kts (46 mph). The KFD 840 will automatically revert to PFD display above this speed.

To access the **CONF** page press the left knob until the **CONF** is highlighted in the menu. The **KFD Flight Settings** page will be displayed.

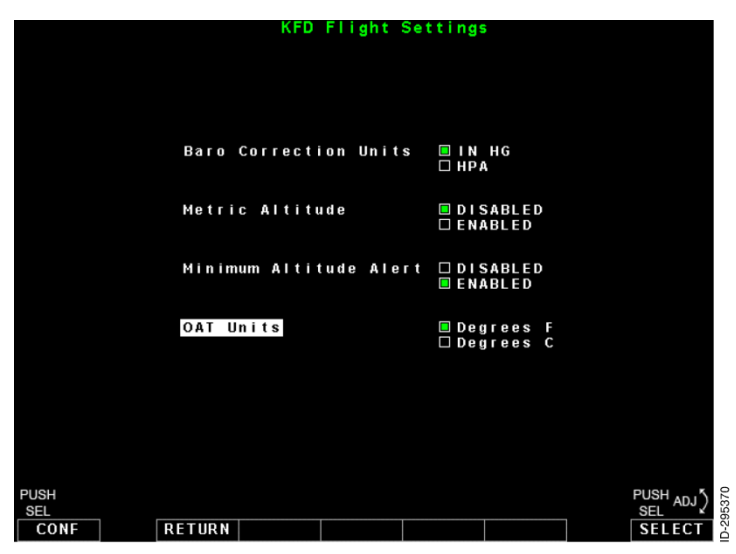

Figure 2-8 KFD Flight Settings Page Part 1

Press the right knob to cycle through the displayed parameters.

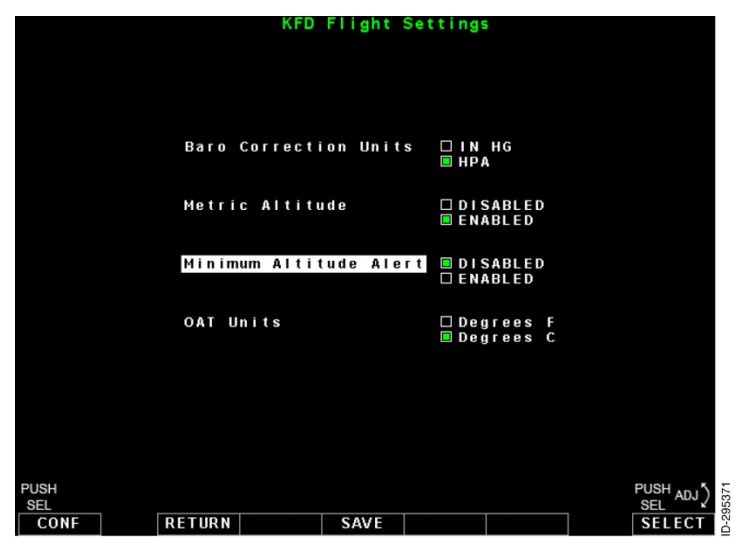

#### Figure 2-9 KFD Flight Settings Page Part 2

When the desired selection is highlighted, turn the right knob to change the setting of the highlighted parameter.

To save the setting change press the **SAVE** function below the display. The **SAVE** annunciation will be removed indicating the setting has been saved.

To exit the **KFD Flight Settings** page after saving the settings press the **RETURN** function key.

To exit the **KFD Flight Settings** page without saving press the **RETURN** function key.

#### **ATTITUDE AREA** 3.

#### ATTITUDE DIRECTOR INDICATOR (ADI) WINDOW

The attitude director indicator ADI, centered in the top half of the PFD, is shown below. The descriptions of the elements of the ADI are given in the following paragraphs.

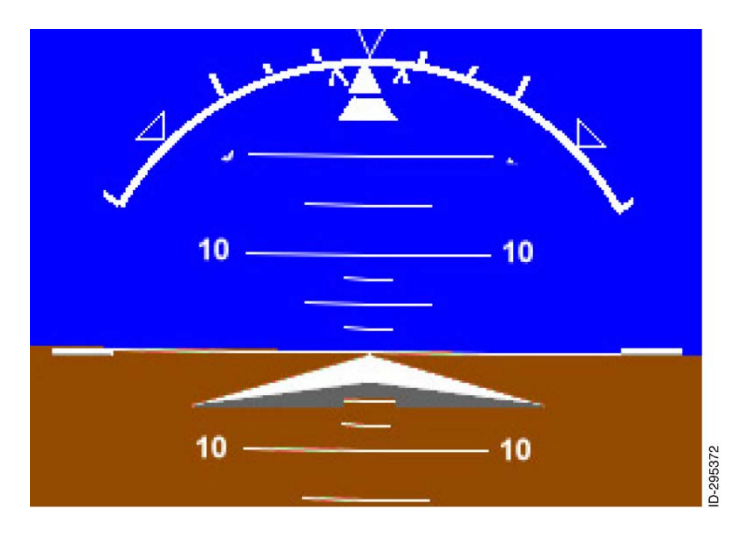

**Figure 3-1 Attitude Director Window** 

3-1

#### ARTIFICIAL HORIZON

The attitude display is blue for sky and brown for ground. The two are separated by a white horizon line.

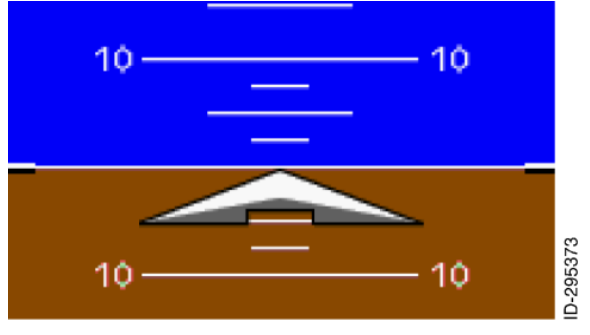

Figure 3-2 Artificial Horizon

Any attitude more than  $40^{\circ}$  pitch up is displayed as almost all sky blue, with a thin slice (or eyebrow) of ground retained for reference. For pitch down attitudes more that  $40^{\circ}$ , the attitude display is almost all ground (brown) with an eyebrow of sky blue.

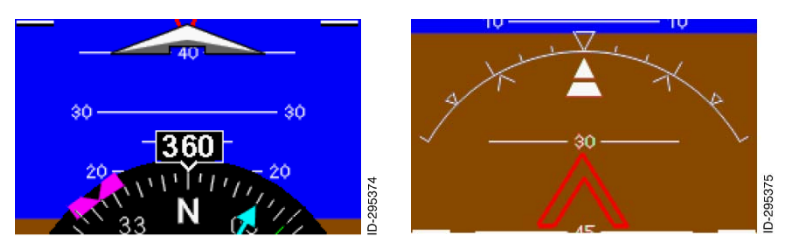

Figure 3-3 Artificial Horizon with Large Pitch Angles

**NOTE:** The 30° up and 30° down markings on the attitude tape will not be displayed until the aircraft is pitched in the appropriate direction approximately 18°.

When attitude data is invalid, the entire attitude sphere changes to black. The pitch tape, roll pointer, and slip-skid indicator are removed; the ATTITUDE FAILURE annunciator is displayed.

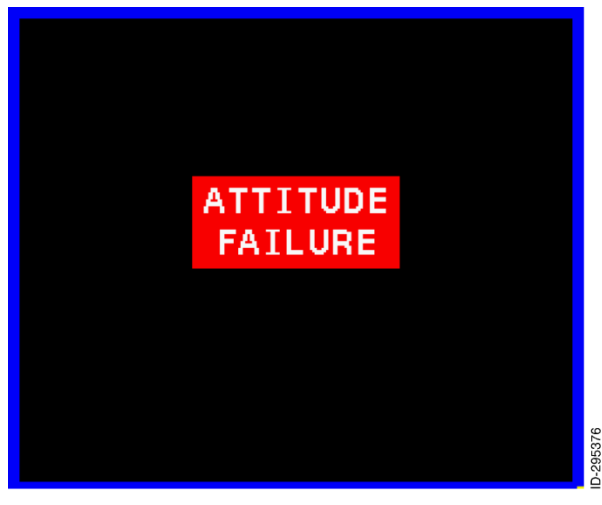

Figure 3-4 Attitude Failure Indication

3-3

#### AIRCRAFT REFERENCE SYMBOL

The aircraft reference symbol is a fixed object displayed in the center of the ADI. The aircraft reference symbol is used in conjunction with the attitude pitch tape to represent aircraft pitch and roll.

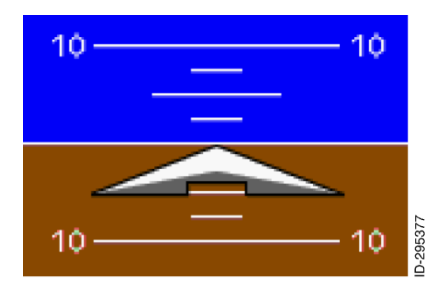

The single cue aircraft symbol is displayed as triangular white wedges shaded gray in the lower half. Peak is centered in the ADI.

#### ATTITUDE PITCH TAPE

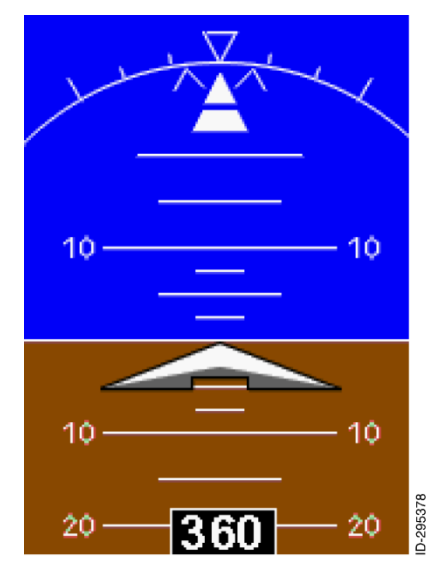

The attitude pitch tape identifies the current aircraft pitch attitude. The attitude pitch tape is displayed through the center of the attitude display. The attitude pitch tape is labeled with numeric values to  $\pm 60^{\circ}$  pitch angle.

On the blue scale, pitch reference markings are at  $+2.5^{\circ}$ ,  $+5^{\circ}$ ,  $+7.5^{\circ}$ ,  $+10^{\circ}$ ,  $+15^{\circ}$ ,  $+20^{\circ}$ ,  $+25^{\circ}$ ,  $+30^{\circ}$ ,  $+40^{\circ}$ , and  $+60^{\circ}$ . On the brown scale, pitch reference markings are at  $-2.5^{\circ}$ ,  $-5^{\circ}$ ,  $-7.5^{\circ}$ ,  $-10^{\circ}$ ,  $-15^{\circ}$ ,  $-20^{\circ}$ ,  $-30^{\circ}$ ,  $-45^{\circ}$ , and  $-60^{\circ}$ .

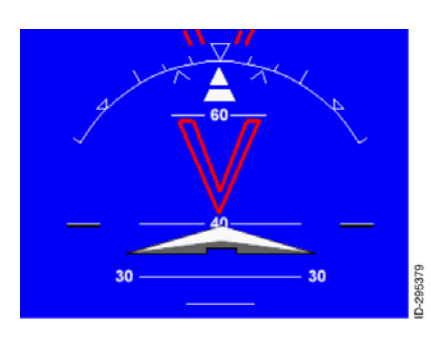

Red fly down pitch chevrons are displayed at approximately +40° and +60°. Red fly up pitch chevrons are displayed at approximately -30°, -45°, and -60°.

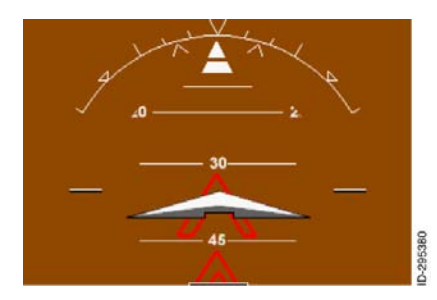

**NOTE:** The ±30° markings and chevrons on the attitiude tape will appear when the aircraft is pitched up or down approximently 18°.

3-5

When aircraft pitch exceeds 30° nose up or 30° nose down, or when roll is greater than 75°, the PFD is decluttered by removing all but the most critical data. These symbols and data are restored when the roll angle is between 63° right wing down and 63° left wing down, and pitch angle is between 28° nose up and 18° nose down.

#### ATTITUDE ROLL POINTER AND SCALE

The roll scale is displayed on top of the ADI. The roll scale consists of a triangular roll pointer, short linear tick marks (at  $\pm 10^{\circ}$  and  $\pm 20^{\circ}$ ), and long linear tick marks (at  $\pm 30^{\circ}$  and  $\pm 60^{\circ}$ ). Inverted hollow triangles are displayed at 0° and  $\pm 45^{\circ}$ . The KFD 840 has two options for the roll pointer and scale.

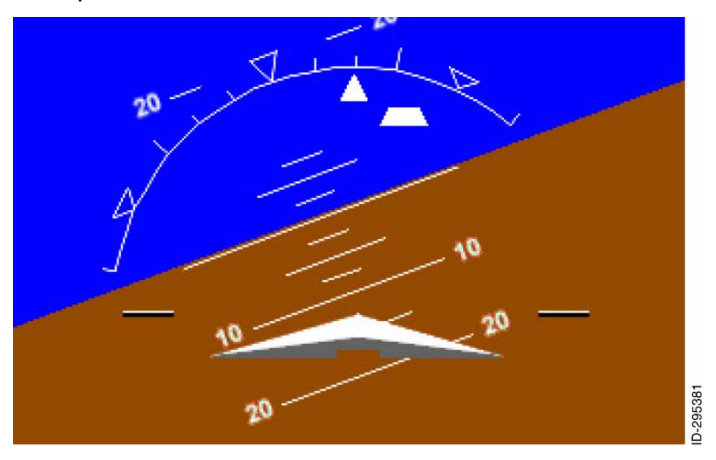

Figure 3-5 Attitude Roll Pointer and Scale

The first option is a roll pointer. In this option the roll arc is stationary with respect to the horizon and the pointer moves back and forth across the arc. The attitude roll pointer indicates the current aircraft roll attitude. The attitude roll pointer is a solid white triangle below the roll scale. The attitude roll pointer moves to the left as the roll angle increases and to the right as the roll angle decreases.

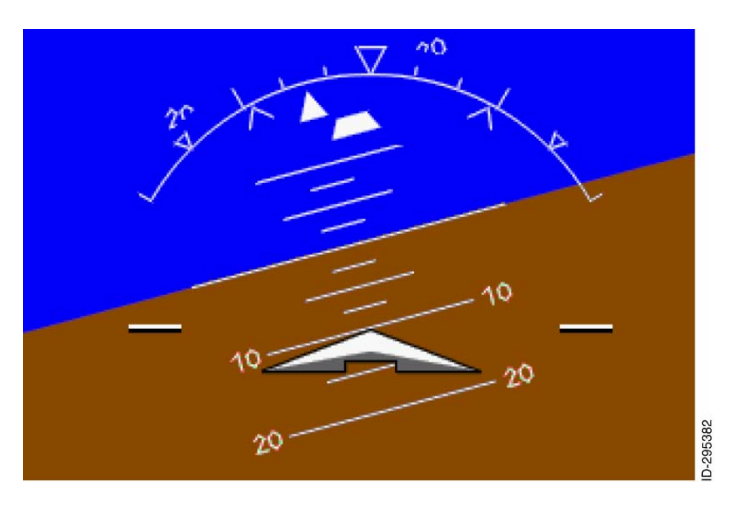

Figure 3-6 Attitude Sky Pointer and Scale

The second option is a Sky pointer. In this option the pointer is stationary with respect to the horizon and the roll arc moves to the left and right of the roll pointer. The attitude roll pointer indicates the current aircraft roll attitude. The roll scale is the same as the option above. The roll scale moves to the left as the roll angle increases and moves to the right as the roll angle decreases

The type of pointer is set at installation to match the type of pointer on the standby attitude indicator.

The attitude pitch tape is displayed behind the following symbols on the ADI:

- Attitude reference aircraft symbol
- Rate-of-turn indicator
- Flight director

3-7

# SLIP-SKID/STANDARD RATE TURN MARKER DISPLAY

The slip-skid display indicates lateral acceleration of the aircraft. The slip-skid display replaces the traditional slip ball indicator where the trapezoid is the equivalent to the ball in a standard turn and bank indicator. The trapezoidal bottom half of the roll pointer is used as the slip-skid (lateral acceleration) indicator. When the trapezoid is displayed offset one width, this is equal to one ball out.

The inverted "V" marks on either side of the center mark of the roll scale mark the bank angle that must be flown to maintain a standard rate turn. The position of these "V" marks is a function of true air speed.

**NOTE:** The Standard Rate of Turn indicator will not be displayed if the Air Data, OAT, or TAS has failed or is inoperative.

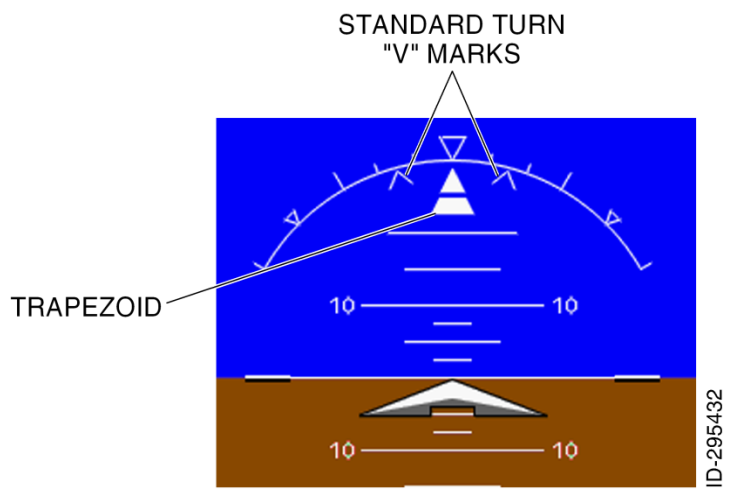

Figure 3-7 Slip-Skip Standard Rate Turn Marker Display
# FLIGHT DIRECTOR COMMAND BARS

The flight director command bars, shown below, are displayed as a single cue wedge.

The flight director command bars are removed when the flight director is not engaged or not installed.

# Single Cue Command Bar

The single-cue command bar consists of two solid magenta wedges that move as shown in the figures below:

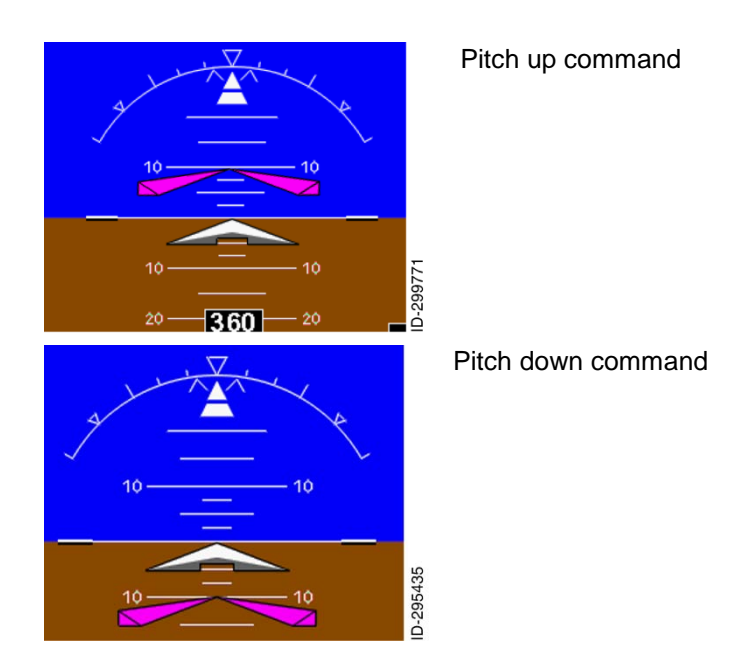

#### Honeywell Bendix/King KFD 840 Primary Flight Display

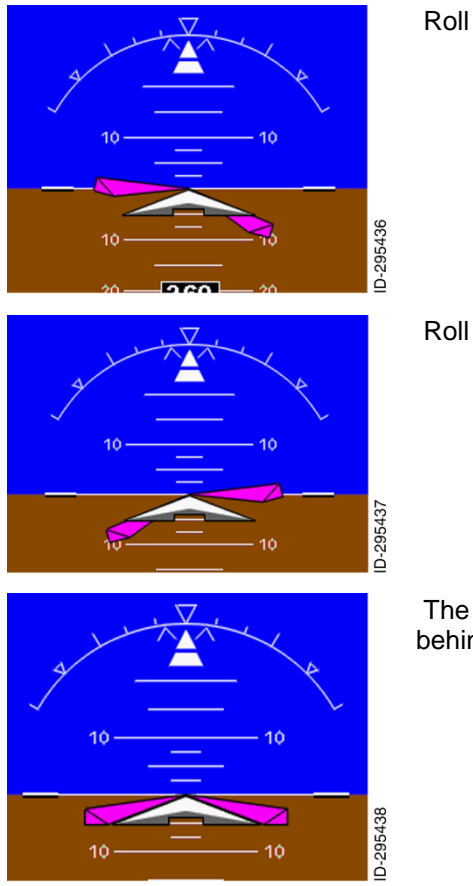

Roll right command.

Roll left command

The command bar moves behind the aircraft symbol.

#### **AIRSPEED AREA** 4

# AIRSPEED DISPLAY

The airspeed display, shown below, is in the upper left of the PFD. The following items are displayed on the airspeed display:

- 1. Airspeed tape
- 2. Airspeed window
- 3. Never Exceed Airspeed V<sub>NF</sub>
- Selected Airspeed reference digital readout 4.
- 5. Airspeed Trend Bar
- 6. Selected Airspeed Bug

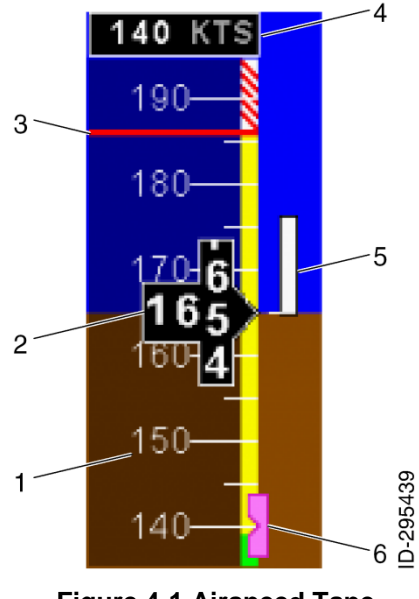

Figure 4-1 Airspeed Tape

### SELECTED SPEED REFERENCE DIGITAL READOUT AND BUG

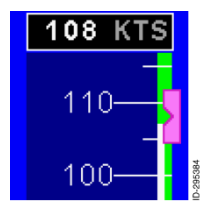

Press the left knob three times to activate the airspeed bug AIR SPD. Turn the knob clockwise to increase the speed bug setting and counterclockwise to decrease the value. Pressing and holding the left knob for more than 2 seconds will cause the airspeed bug to SYNC to the current airspeed.

Selected airspeed is displayed in knots or miles per hour (with a resolution of 1 kt or 1 mph). The proper units are selected during time of installation and are not pilot selectable.

When the selected airspeed exceeds the displayed range, the bug parks at the top or bottom of the display with half the bug visible to indicate the direction to the selected airspeed.

# AIRSPEED TAPE AND ROLLING DIGITS

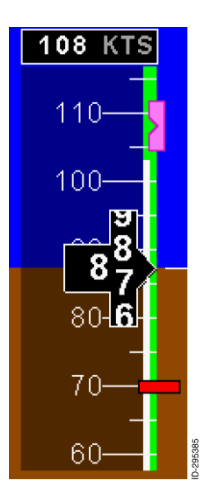

The airspeed tape is a moving scale with an airspeed reference line and airspeed marks with a range of 30 to 240 kts (35 to 276 mph). A rolling digit display of the current indicated airspeed is displayed in a window in the middle of the airspeed tape. The digits are white on a black background.

The white scale tick marks on the tape are in 5-kts/mph increments and blank below 30 kts/mph. The scale displays  $\pm$  30 kts/mph from the vertical center (airspeed reference line) of the tape. The scale slides down for accelerating airspeeds and up for decelerating airspeeds.

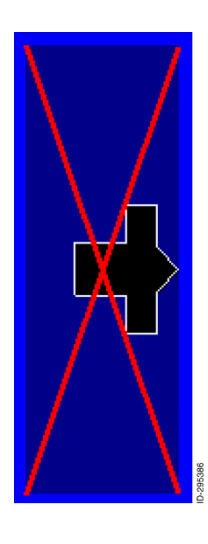

If airspeed data is invalid, the airspeed tape is removed and replaced with a red X. If invalid, the airspeed rolling digits display is removed. Loss of air data will also cause the loss of TAS (true airspeed), standard rate of turn indicator, and winds (if installed).

# AIRSPEED TREND VECTOR

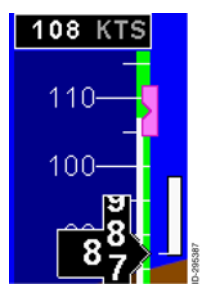

Airspeed trend is represented by a white vertical bar positioned along the right side of the airspeed tape depicting the airspeed in 6 seconds if the current acceleration/deceleration trend continues.

The airspeed trend vector expands upward for positive acceleration values and downward for negative acceleration values.

# AIRSPEED COLOR BANDS

The airspeed tape color bands are:

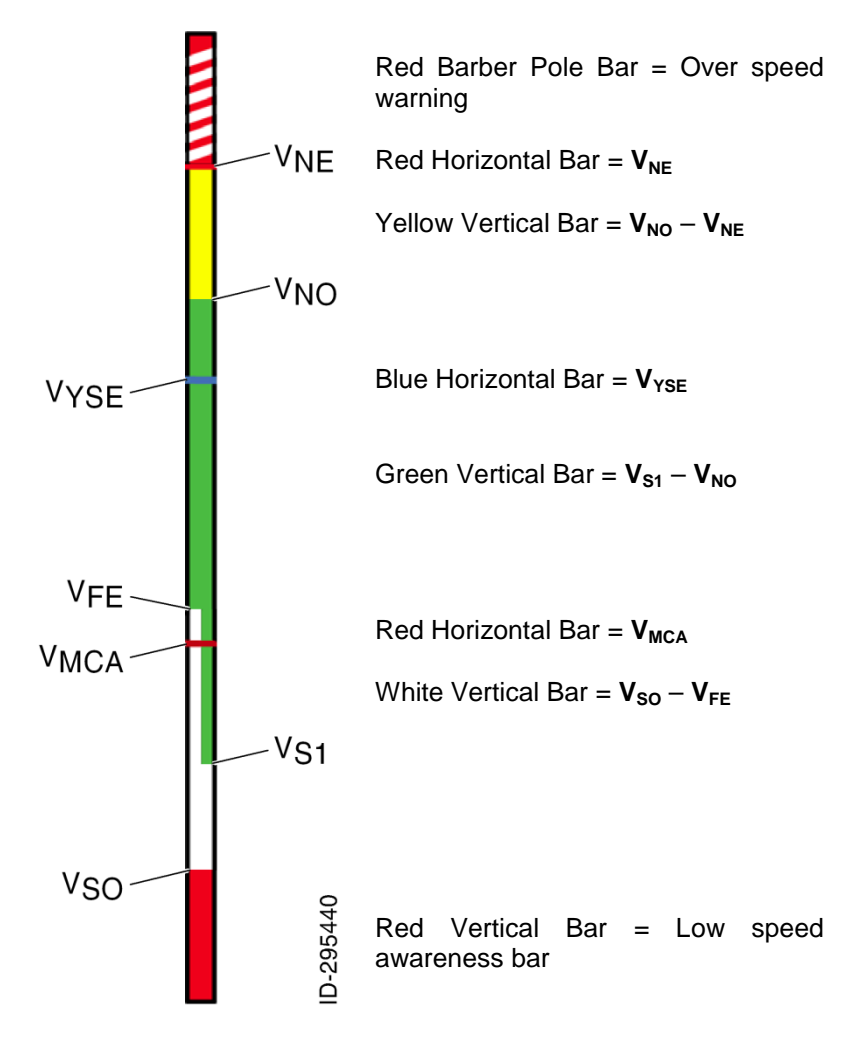

NOTE:  $V_{YSE}$  and  $V_{MCA}$  are only used in multi-engine aircraft.

# **OVER SPEED AWARENESS BAR**

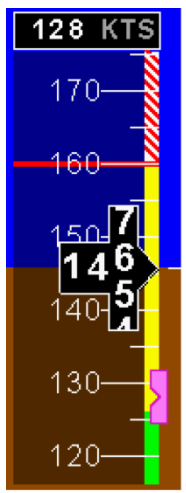

A solid red horizontal bar goes across the full width of the airspeed tape at  $V_{NE}$ . Additionally a vertical red barber pole starting at  $V_{NE}$  is displayed on the right side of the airspeed tape at and above  $V_{NF}$ 

# LOW SPEED AWARENESS BAR

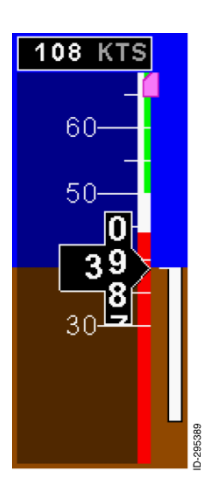

A red low speed awareness bar is always displayed along the lower right side of the airspeed tape, extending up from the bottom of the tape.

The top of the low speed awareness thermometer bar is a representation of the stall speed at max weight in the landing configuration.

This Page Intentionally Left Blank

# 5. ALTITUDE AREA

# ALTITUDE DISPLAY

The altitude display, shown below, includes the following:

- 1. Selected Altitude Bug
- 2. Altitude Trend Vector
- 3. Minimum Alert Altitude Bug
- 4. Minimum Alert Indicator (MIN)
- 5. MIN Digits

- 6. Baro Setting
- 7. Metric Altitude
- 8. Altitude window
- 9. Altitude Tape
- 10. Selected Altitude Digits

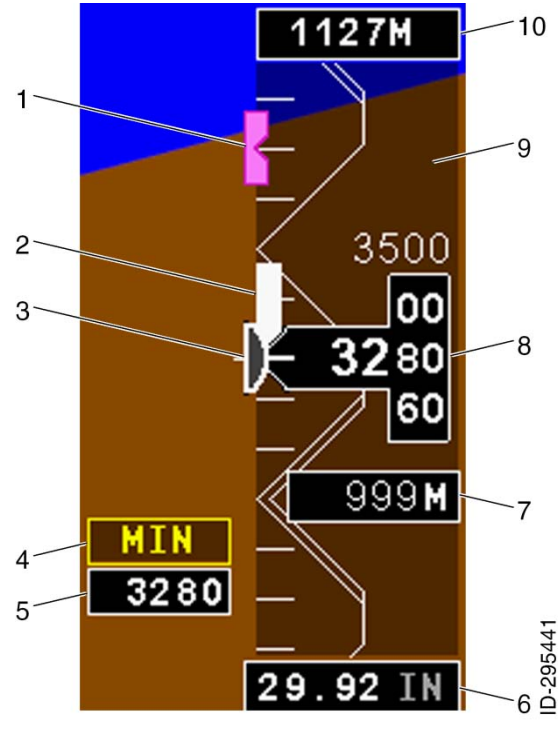

Figure 5-1 Altitude Display

# ALTITUDE TAPE

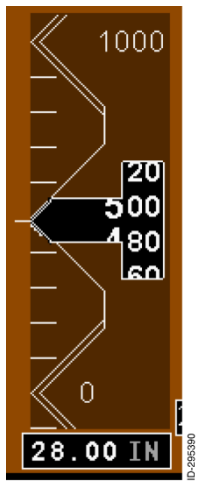

The altitude tape, used in conjunction with the altitude digital readout, is a semi-transparent moving scale display with a fixed pointer that has a range of -2000 to +34,000 feet. The scale shows  $\pm$ 550 feet from the center of the tape. There are tick marks for every 100 feet of altitude, except for increments coincident with a chevron. The scale markings on the tape are labeled in 500-foot increments.

A chevron is displayed at 500-foot and 1000foot intervals to emphasize the incrementations. The 1000-foot marks show double chevrons, while the 500-foot marks show single chevrons.

# ALTITUDE ROLLING DIGITS

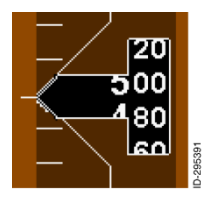

The altitude rolling digits are displayed in conjunction with the altitude tape to depict the current barometric altitude. The actual altitude value is displayed in the readout window. The range of the digital readout is between -2000 and +34,000 feet, with a resolution of 20 feet. A minimum of three digits are displayed with leading zeros, when necessary.

The altitude digital readout rolls down for increasing barometric altitude and up for decreasing barometric altitude. For negative altitudes, a leading minus sign is displayed.

# METRIC ALTITUDE

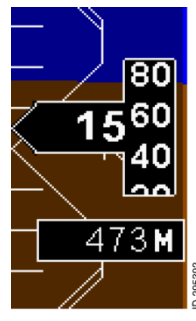

The digital metric altitude, positioned below the altitude rolling digits, represents the current altitude in meters. The current altitude when shows metric altitude option is ENABLED using the CONF page. CONF page is only displayed when the aircraft is on the ground.

When metric altitude is displayed, feet are still displayed on the altitude rolling digits. The digits in the Metric window are displayed in white followed by a white **M** to indicate meters.

The metric altitude range is limited from -610 to +10,363 meters, with a resolution of 5 meters.

## ALTITUDE TREND VECTOR

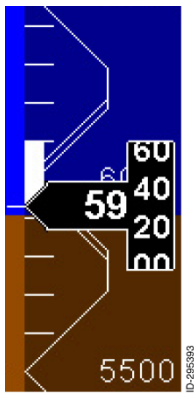

The altitude trend vector is a white bar starting at the altitude reference line on the left side of the altitude tape and extends up or down to the altitude the aircraft is predicted to be at in 6 seconds, based on the current vertical speed.

The altitude trend vector is removed when the aircraft is in level flight (not climbing or descending or zero trend).

# ALTITUDE DATA INVALID

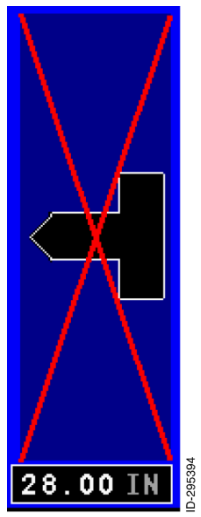

If altitude data is invalid, all altitude data is removed and a red X is placed over the entire altitude tape area. Loss of air data will also cause the loss of TAS (true airspeed), standard rate of turn indicator, and winds (if installed).

### ALTITUDE SELECT READOUT AND BUG

| × | SEL ADJ |         |  |  |  |
|---|---------|---------|--|--|--|
| 2 | MIN     |         |  |  |  |
| 1 | ALT     |         |  |  |  |
|   | BARO    |         |  |  |  |
|   | HDG     | ß       |  |  |  |
|   | ALT     | D-29539 |  |  |  |

Press the right knob three times to activate the Altitude bug **ALT**. Turn the knob clockwise to increase the **ALT** bug setting and counterclockwise to decrease the value.

Pressing and holding the right knob for more than 2 seconds when **ALT** is highlighted will cause the altitude bug to **SYNC**, synchronize to the current altitude.

# ALTITUDE SELECT DISPLAY

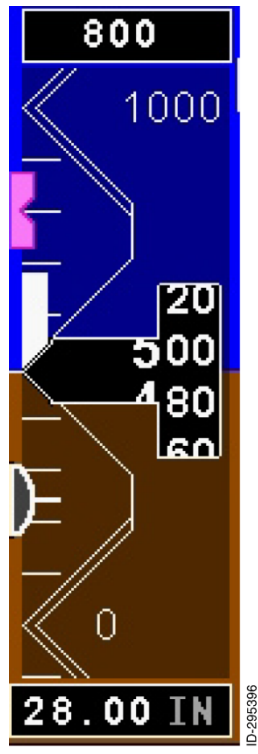

The altitude select display consists of a white selected altitude digital readout at the top of the altitude tape and a magenta selected altitude bug positioned at the appropriate altitude on the left side of the tape. The altitude select display has a resolution of 100 feet.

The magenta altitude select bug moves along the left side of the altitude tape. The bug position corresponds to the altitude select value in the readout. When the selected altitude exceeds the displayed range, the bug parks at the top or bottom of the display with half the bug visible to indicate the direction of the selected altitude.

The digital readout is displayed in either feet or metric units. Metric units are displayed when metric altitude is **ENABLED** from the **CONF** page. When altitude is displayed in metric units the altitude readout is followed by a white M. The readout has a resolution of 30 meters.

5-5

The selected altitude display is blank on initial power up and initializes to the current altitude bug location after start up.

If the selected altitude data is invalid, the selected altitude bug is removed and the selected altitude digital readout is replaced with amber dashes.

# **BAROMETRIC (BARO) SETTING**

The **BARO** set window is located directly below the altitude tape. Press the right knob two times until **BARO** is highlighted. Turn the knob clockwise to increase the baro and counterclockwise to decrease the value. The digits are white followed by a gray IN (inches of mercury) or HPA (hectopascals). The range limit for inches of mercury is from 22 to 30.98 inHg, rounded to a resolution of .01. The range limit for hectopascals is 745 HPA to 1049 HPA, rounded to a resolution of 1.

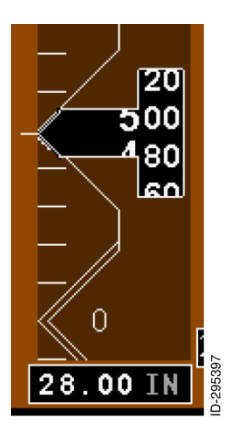

When the **BARO** is highlighted, pushing and holding the knob will cause the baro setting to go to the standard barometric correction (**STD**) 29.92 inHg (or 1013 HPA).

**IN** or **HPA** is a pilot selectable on the **CONF** page.

### MINIMUM ALTITUDE ALERT (MIN) BUG

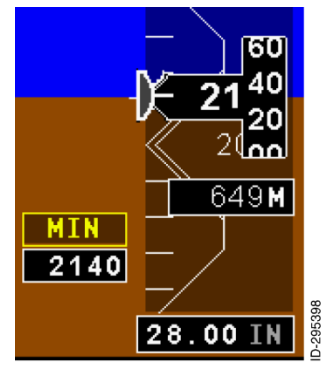

Minimum Altitude Alert **MIN** must be **ENABLED** on the **CONF** page for this function to operate. If **MIN** is **DISABLED** on the **CONF** page the menu item on the right knob will still be displayed but it will not be selectable.

Press the right knob four times to activate the **MIN** display. Turn the knob clockwise to increase the MIN bug setting and counterclockwise to decrease the value. Pressing and holding the

right knob when **MIN** is the active selection will (**SYNC**) synchronize the **MIN** value to the current altitude.

A reference bug is placed on the altitude tape to show the **MIN** relative to the barometric altitude. The MIN bug is displayed in white in a cutout box to the left of the altitude tape.

The **MIN** range is -20 to 16,000 feet and is rounded to a resolution of 10 feet. The Minimum Alert Altitude display is removed when the value is less than -20 feet. MIN is displayed on power up and returns to the value set when the unit power was removed.

### MINIMUM ALTITUDE ALERT CONDITION ARMED

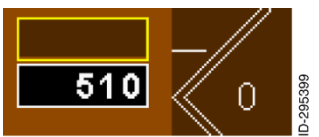

When a minimum altitude is set and the barometric altitude is within 50 feet of the set minimum, a yellow boxed window is displayed in the lower right corner of the ADI, above the Minimum Altitude Alert window. minimum indicating the altitude detection condition is armed.

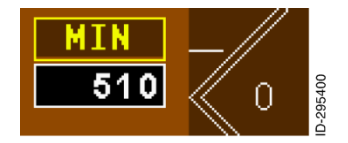

When the barometric altitude is equal to or less than the approached minimums set value, "MIN" is displayed in the annunciator box.

5-7

If MIN data is invalid, the digital readout is replaced with three amber dashes (---). The **MIN** label continues to be displayed.

# VERTICAL DEVIATION SCALE AND POINTER

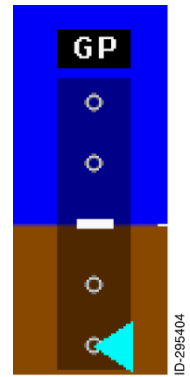

When instrument landing system (ILS) glide slope, **GS**, is selected or GPS glide path, **GP**, descent is active when GPS in selected. The vertical deviation display consists of a white rectangular center point with two white hollow dots above and below and a pointer indicating current glide slope/ glide path deviation.

When vertical deviation is outside the limits of the scale, the deviation pointer parks at the appropriate end of the scale with half the pointer out of view.

### **Vertical Deviation Invalid**

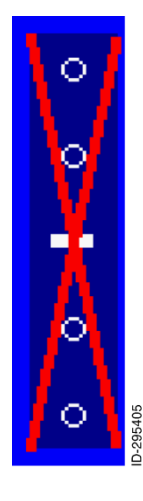

If vertical deviation data is invalid, the pointer is removed and a red X is placed over the deviation scale. If vertical information is provided in ARINC 429 format, the vertical deviation scale is removed when invalid. Refer to installer for your aircraft's specific configuration.

# 6. VSI AREA

# VERTICAL SPEED (VS) DISPLAY

The vertical speed display with the rate of altitude changes measured in feet per minute (fpm) is shown below.

The VS display includes the following:

- Vertical speed scale and pointer
- Vertical speed digital readout

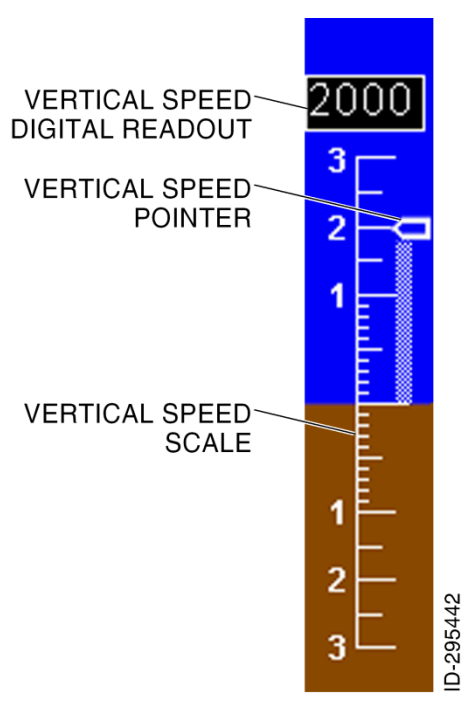

Figure 6-1 VSI Display

# Vertical Speed Scale and Pointer

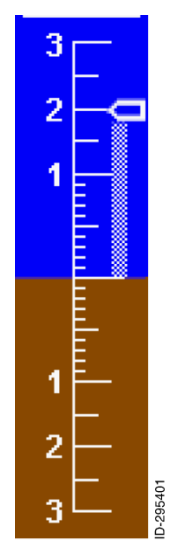

The vertical speed scale and pointer consist of a fixed scale and moving pointer used to indicate altitude rate. The scale range is +/-3000 fpm.

The tick marks are displayed in increments of 100 fpm up to 1000 fpm. From 1000 fpm they are labeled in 500 fpm increments. The tick marks for 1000, 2000, and 3000 are labeled 1, 2, and 3, respectively.

A white pointer indicates the vertical speed on the scale. For vertical speeds in excess of 3000 fpm, the pointer parks off the top or bottom of the scale.

### Vertical Speed Digital Readout

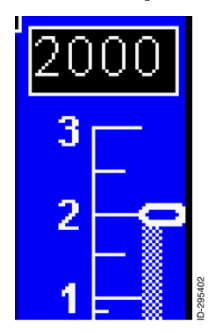

6-2

The vertical speed digital readout indicates the rate of climb or descent and is used in conjunction with the vertical speed scale and pointer. The readout is displayed above the vertical speed scale when the rate of ascent is greater than or equal to 300 fpm and below the vertical speed scale when the rate of descent is greater than or equal to -300 fpm.

The range of the digital vertical speed window is -9999 fpm to +9999 fpm. The window is removed with vertical speeds less than +/-300 fpm.

The vertical speed digital readout has a resolution of 50 fpm when the altitude rate is less than +1000 fpm and has a resolution of 100 fpm when the altitude rate is +1000 fpm or greater.

If vertical speed data is invalid, the vertical speed digital readout is removed.

# Vertical Speed Data Invalid

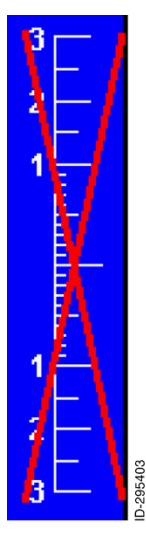

If pressure altitude or vertical speed data is invalid, the vertical speed scale markings and pointer are replaced with a red X.

# This Page Intentionally Left Blank

# 7. HSI AREA

# HORIZONTAL SITUATION INDICATOR (HSI) WINDOW DISPLAYS AND ANNUNCIATORS

The HSI window is located in the lower portion of the PFD. The following paragraphs describe the displays and annunciators located on the HSI.

# Full Compass (360 HSI) / Partial Compass (ARC HSI) Heading Scale

The full (**360 HSI**) compass and partial arc (**ARC HSI**) compass consist of a 360-degree heading display that moves clockwise and counterclockwise for heading changes. The full compass is shown below.

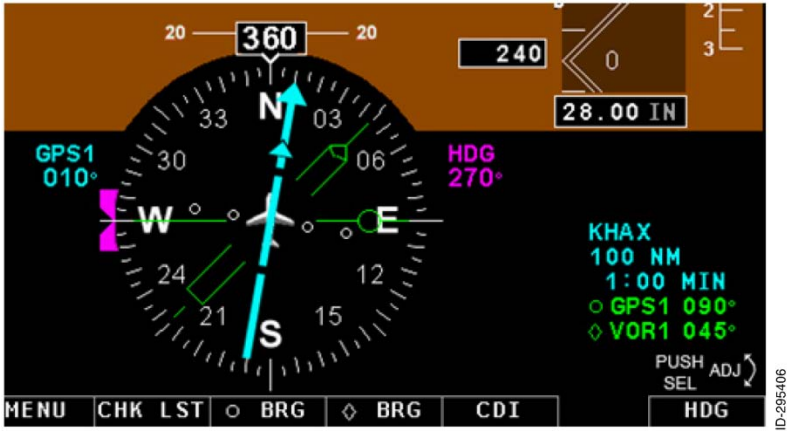

Figure 7-1 HSI Display

The partial compass (ARC HSI) is shown below.

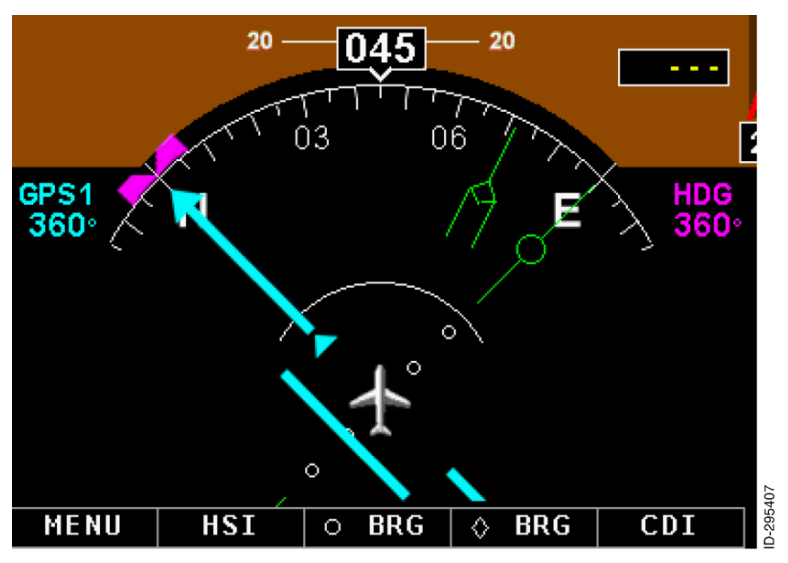

Figure 7-2 Partial Compass (ARC HSI)

The display is selected by pushing the **MENU** button and selecting the HSI or HSI button if displayed. Use the HSI button to select the 360 HSI or ARC HSI.

The 360 HSI or ARC HSI compass displays consist of a compass rose centered around the aircraft symbol. Aircraft heading is displayed at the white lubber line triangle at the top of the compass. Cardinal headings are labeled N, S, E, and W. Intermediate headings at 30, 60, 120, 150, 210, 240, 300, and 330 degree increments are labeled with one- or two- digit degree markings (for instance, 060 degrees is 06, 330 degrees is 33). The short scale tick markings are in 5 degree increments and the long ones at 10 degree increments

The **360 HSI** display contains outer tick marks at every 45 degrees except at the lubber line location. The partial compass display does not contain outer tick marks.

The **ARC HSI** compass shows ±60 degrees from the current aircraft heading.

# **Heading Readout**

The heading readout is a digital representation of the compass heading. The heading readout is displayed as three digits, using leading zeros when needed and is limited from 001 to 360 degrees.

### Select Heading Readout AND Bug

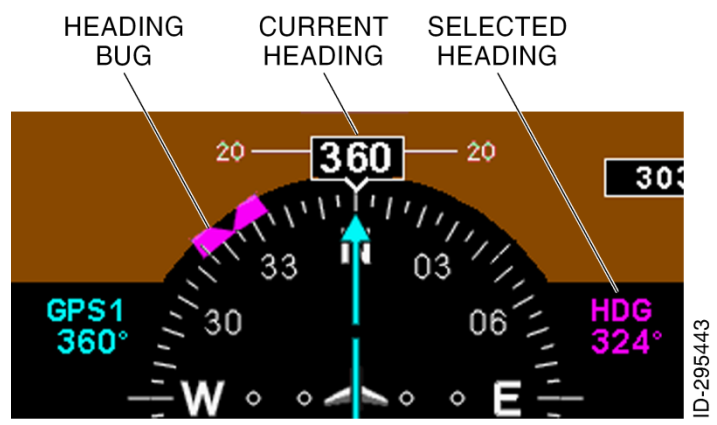

Figure 7-3 Selected Heading Readout and Bug

A heading select bug (notched magenta rectangle) moves around the compass when the **HDG** knob is rotated. The selected heading readout is displayed below the selected heading annunciator in a three-digit format, in the upper left portion of the HSI. The readout range is 001 to 360.

Selecting **HDG** with the **HDG** knob will allow the selected heading to be set. Pushing and holding the HDG knob will (**SYNC**) synchronize the selected heading to the current aircraft heading.

If the aircraft is on a heading of 360 degrees with the 360 HSI displayed and the heading **SYNC** is pushed, the heading bug may be removed and the selected heading value may show dashes. Turning the HDG knob will restore the display.

# Heading Select Bug Off-scale

When the compass is displayed in **ARC HSI** mode and the heading select bug goes beyond the range, a magenta off-scale arrow on the side of the compass arc that is nearer to the selected heading points toward the magenta bug.

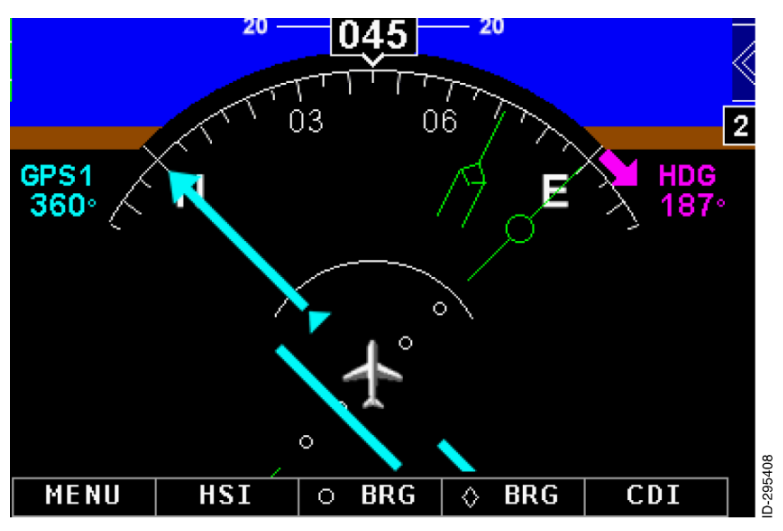

Figure 7-4 Heading Select Bug Off-Scale

# Heading Data Invalid

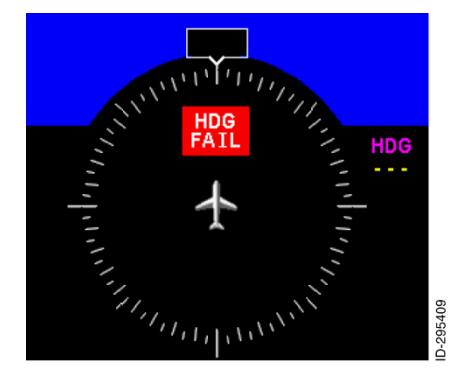

If heading data is invalid, cardinal and intermediate headings are removed; the heading, course selection, distance readout, and identifier are replaced with amber dashes, a red **HDG FAIL** flag is displayed in the middle upper portion of the compass display.

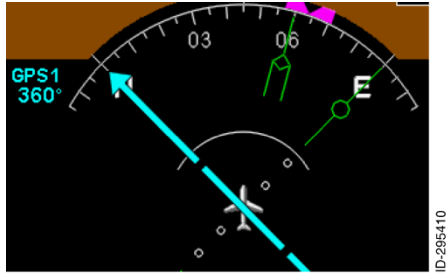

# **Course Selected Digital Readout**

The selected course display consists of a digital readout and a cyan pointer. The pointer rotates within the compass rose. The selected course value is indicated at the top left of the HSI.

If selected course data is invalid, the course selected digital readout is replaced with amber dashes (---).

When a CDI source (VOR or LOC) is selected on the unit, the course pointer is positioned by turning the **CRS** knob. When a VOR source is received, pushing and holding the left knob for more than 2 seconds **SYNC**, button synchronizes the course pointer with the current course heading.

**NOTE:** When changing course in OBS Mode or doing a Direct To in OBS mode on a KLN 900 or KLN 90/A/B the course on the KFD 840 will have to be adjusted manually.

### Lateral Deviation Scale and Pointer

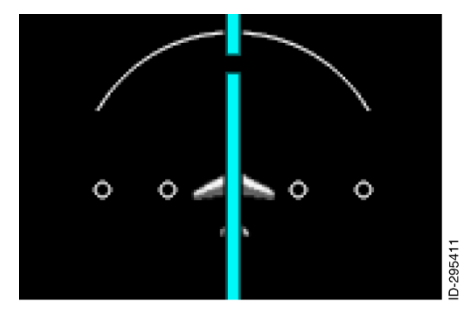

The four-dot lateral deviation scale revolves with the course pointer. The lateral deviation indicator moves to the left or right to show the lateral deviation from the selected course.

Lateral deviation information comes from the VOR, ILS, or the GPS.

Lateral (and vertical) deviation scales are not the same for all GPS units. To determine the course widths for each mode refer to the manual for the GPS that is installed in each particular aircraft.

For deviation values outside the limits of the scale, the deviation pointer parks at the end of the scale closer to the deviation value. When lateral deviation is invalid the deviation needle is replaced with a red X.

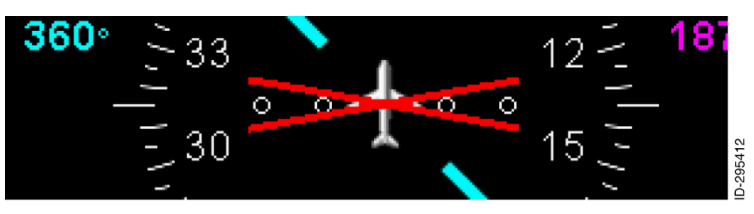

Figure 7-5 Lateral Deviation Invalid

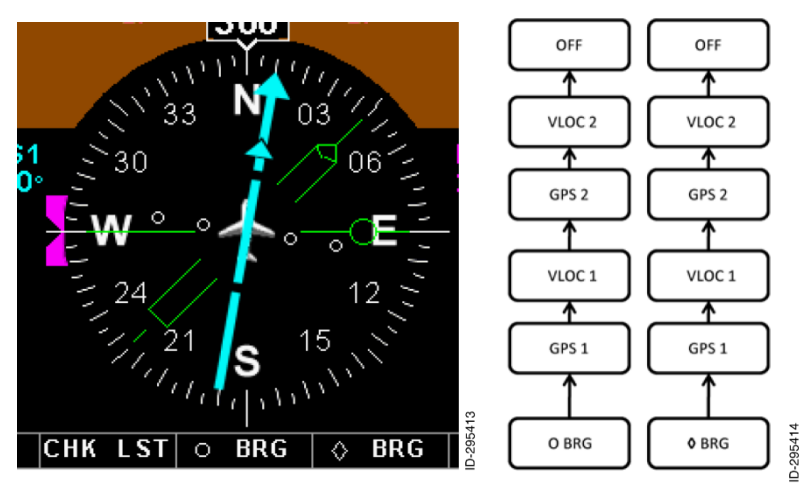

# **Bearing Pointers**

7-6

Figure 7-6 Bearing Pointers

Two green bearing pointers that point to the selected NAV source are displayed. The source is either VOR or GPS. When VOR is selected, the pointer indicates the relative bearing to the selected NAV facility. When GPS is the source, the pointer points to the active waypoint in the flight plan.

The circle bearing pointer is a single line pointer with the O symbol between the center and the pointer tip. The diamond bearing pointer

is a double line pointer with the  $\Diamond$  symbol between the center and pointer tip. Therefore, when the pointers lie over each other, both pointers and their identifying symbols are seen.

The full menu of navigation selections is displayed even if that navigation unit is not installed.

## **Bearing Pointer Source**

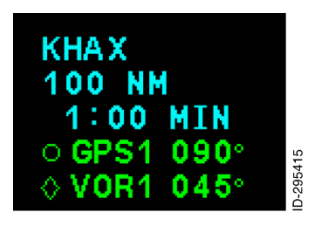

The bearing pointer source is selected with the **O BRG** and **O BRG** soft keys on the unit. The digital bearing to the station is displayed next to the selected source. If the bearing data is invalid the readout displays amber dashes.

If the bearing data is invalid, the bearing pointer is removed. If the bearing source is GPS and magnetic variation data is invalid, the bearing pointer is removed.

### **GPS Identifier and Distance**

![](_page_62_Picture_9.jpeg)

The waypoint identifier and distance readout are displayed near the upper right corner of the HSI. The source for this data is GPS only. The KFD 840 does not display any DME data.

Distance to the waypoint is displayed below the waypoint identifier. The distance is displayed with a resolution of 1 nm, for distances of 100 nm or more and a resolution of 0.1 nm for distances less the 100 nm.

Time to the waypoint is displayed below the distance.

![](_page_63_Figure_1.jpeg)

The navigation source is selected using the **CDI** button with the following available sources on the HSI; VLOC 1, VLOC 2, GPS 1 or GPS 2. The navigation source for the **CDI** is identified by an annunciator near the top right of the HSI above the selected course heading readout.

If the selected navigation source data is invalid, the navigation source course information changes to amber dashes.

The full menu of navigation selections is displayed even if that navigation unit is not installed.

### **To/From Pointer**

The To/From pointer is a colored triangle, shown near the center of the full or partial (arc) compass. The pointer indicates whether the aircraft is flying to or from the selected navigation source or GPS waypoint.

![](_page_64_Picture_3.jpeg)

Figure 7-8 TO Pointer

![](_page_64_Figure_5.jpeg)

Figure 7-9 FROM Pointer

This Page Intentionally Left Blank

#### **CHECKLIST AREA** 8.

# CHECK LIST FUNCTION

The Checklist pages can be accessed using two of the function select buttons on the bottom of the unit. Press the MENU function select button to display the CHK LST/HSI menu. Press the button again to highlight and select CHK LST. The CHK LST menu of CHK ON/CHK OFF will be displayed above the CHK LST button as shown in the figure below.

![](_page_66_Figure_4.jpeg)

Figure 8-1 Checklist Menu - CHK OFF

Press the CHK LST select button, which is now labeled CHK LST, to select either CHK ON/CHK OFF. If CHK ON is selected the Check Lists will be displayed on the upper right corner of the display, to the right of the ADI as shown in the figure below.

![](_page_67_Figure_2.jpeg)

Figure 8-2 Checklist Menu - CHK ON

Press the right knob four times until CHK LST is highlighted. Turn the knob to move through the checklist pages as shown in the figure below.

![](_page_68_Figure_1.jpeg)

Figure 8-3 Checklist Display

**NOTE:** The checklist feature of the KFD 840 is not a replacement for any required aircraft or operations checklist.

The Checklist pages are created using a KFD 840 PC utility and then saved to a SD data card. Users can read files from the data card, select the appropriate files and save them to the KFD 840. Each file contains multiple checklists as determined by the PC tool. Selecting the READ button provides users with summary data including the number of checklists and a brief description of their use.

To read checklist files from the SD card use the following procedure:

- **NOTE:** The SD-Card can be inserted and removed from the KFD 840 with power on or off the unit without damaging the SD-Card.
- Place the SD Card into the card slot on the front left hand side of 1. the KFD 840.
- 2. Apply power to the aircraft.
- 3. Depress and hold the #1 and #5 buttons on the KFD 840 then apply power to the KFD 840 while continuing to depress the #1 and #5 buttons until the Maintenance screen appears.

- 4. At the maintenance mode screen depress the #3 (ACCEPT) button on the bottom middle of the screen.
- 5. Depress the left hand knob twice to get into the Checklist mode.
- Depress button #1 (READ). The files on the SD-card will be displayed in the Checklist box.

![](_page_69_Picture_4.jpeg)

Figure 8-4 Check Maintenance Mode

- 7. Rotate the right-hand knob to SELECT the desired checklist, and then press the OPEN button.
- 8. Use the N.LIST or P.LIST, (Next or Previous) button to review the pages in the file. Make sure they have not been corrupted by the transfer and read correctly.

| CheckList |      | This is | Mainten | ance Moo | le<br>                                                                                                    | ngine Sta                                                                                                    | rt 1/3                                                                                                    |
|-----------|------|---------|---------|----------|----------------------------------------------------------------------------------------------------|----------------------------------------------------------------------------------------------------|----------------------------------------------------------------------------------------------------|
| PG UW     | 3    |         |         |          | ● P. S. M. 1990 - A. T. 1990 - A. T. 19900 - A. T. 1990 - A. T. 1990 - A. T. 1990 - A. T. 1990 - A. T. 1990 | reflight C<br>aftey Belt<br>lake sure<br>tched clo<br>uel select<br>rakes - S<br>ircuit bres<br>vionics - (<br>his is an e<br>em and it<br>ultiple link<br>hecklist di | omplete<br>s - ON<br>s doors are<br>sed<br>or - ON<br>ET<br>akers - IN<br>ON<br>extra long<br>wraps for<br>es in this<br>splay |
| PUSH      | DEAD | OPEN    | SAVE    | DIIST    | NIIST                                                                                                    |                                                                                                    |                                                                                                    |
| CIIIN LOI | READ |         | JAVL    | 1.6131   | 1. 2131                                                                                                    |                                                                                                    |                                                                                                    |

Figure 8-5 Checklist Pages on SD Card

9. If the checklist is ok, depress the SAVE button. This will save the selected Checklist to the KFD 840.

![](_page_70_Picture_4.jpeg)

### Figure 8-6 Checklist Saved to KFD 840

10. To exit, depress the left knob to go to the Main screen, and then select **EXIT** by pressing the #1 button, or remove/cycle power to the KFD 840. Remove the SD card.

The KFD 840 PC Utility is available for download from the Bendix/King website using the following URL: <u>http://www.bendixking.com/kfd840pcutility</u>. This utility allows the installer to download and enter the appropriate Checklist page for a particular aircraft onto an SD Card which can then be loaded into the KFD 840 using the instructions noted above.

Once the checklist pages have been loaded, the installer is responsible for verifying the function of the checklist pages by cycling through the pages on the main screen of the KFD 840 and by ensuring that the checklist pages are appropriate to the type of aircraft. Changes can be made to the checklist pages using the PC Utility tool noted above.
#### **MISCELLANEOUS DATA AREA** 9

#### WIND, GROUND SPEED, TRUE AIRSPEED, AND OUTSIDE AIR TEMPERATURE

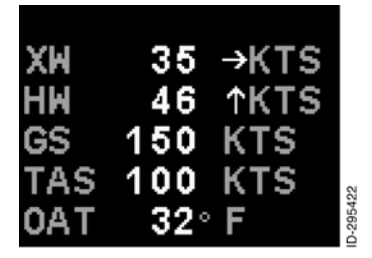

The wind, cross wind (XW) and Head wind (**HW**), ground speed (GS), true airspeed (TAS), and outside air temperature (OAT) labels are located on the left side of the HSI.

#### Wind

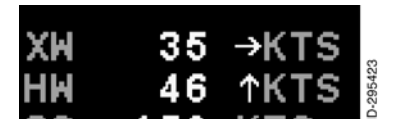

The wind display consists of a digital readout for wind speed in knots and arrows for direction. The wind information is only available from GPS1 and it must be a digital GPS. If GPS1 is analog or is inoperable, wind information will be not displayed. Wind will not be available if the installed GPS does not provide track data. Wind display will be removed if GPS. TAS or OAT fails.

9-1

X-Y (Cartesian) format consists of a lateral, XW – Crosswind, digital wind speed and arrow and a longitudinal, HW - Headwind, digital wind speed and arrow. The HW, head wind, label does not change for a tail wind; it is indicated by the direction arrow.

The wind calculation is based upon the indicated airspeed. To obtain the most accurate wind information, correct the indicated airspeed to calibrated airspeed using the aircraft AFM/POH airspeed corrections, if available, and then calculate the True airspeed. The wind values can then be calculated based upon the most accurate true airspeed.

# **Ground Speed**

**GS** 150 KTS Ground Speed, **GS**, is displayed in the lower left portion of the PFD in knots/miles per hour, with a resolution of 1 kt/mph. Speeds between 00 and 999 kts/mph are displayed in white with a trailing gray **KTS** or **MPH** label. If the ground speed data is invalid, the ground speed digits are removed.

# **True Airspeed**

**TAS 19 KTS** True airspeed, **TAS**, is displayed in the lower left corner of the PFD in kt/mph (same as the units of the indicated airspeed), with a resolution of 1 kt/mph. This true airspeed is calculated based upon the indicated airspeed. To obtain the most accurate value of true airspeed correct the indicated airspeed to calibrated airspeed using the aircraft AFM/POH airspeed corrections, if available, then calculate the true airspeed. Speeds between 30 and 999 kts/mph are displayed in white with a trailing gray **KTS** or **MPH** label. If **TAS** data is invalid, the true airspeed digits are removed and the standard rate of turn indicator will be removed from the display.

#### **Outside Air Temperature**

**OAT 40°C** Outside air temperature, **OAT**, is shown in the lower right corner of the PFD in degrees Celsius or Fahrenheit with a resolution of 1° is selectable by the pilot on the on the **CONF** page . A minus (-) sign to the left of the temperature readout indicates below zero readings. Temperatures between -70° Celsius and +50° Celsius or -94° Fahrenheit to +122° Fahrenheit are displayed in white with a trailing gray C or F label. If **OAT** data is invalid, the **OAT** digits are replaced with amber dashes. If **OAT** is invalid **TAS** will also be invalid and the standard rate of turn indicator will be removed from the ADI display.

# **10. EMERGENCY OPERATIONS**

The following failure modes can be detected by the KFD 840 and will be displayed on the screen with a large red X or red failure message in the appropriate area of the screen:

- ADC Failure (Air Data Computer)
- "ATTITUDE FAILURE" AHRS Failure (Attitude Heading Reference System)
- "HDG FAIL" CRM Failure (Compass Remote Magnetometer), Heading Failure

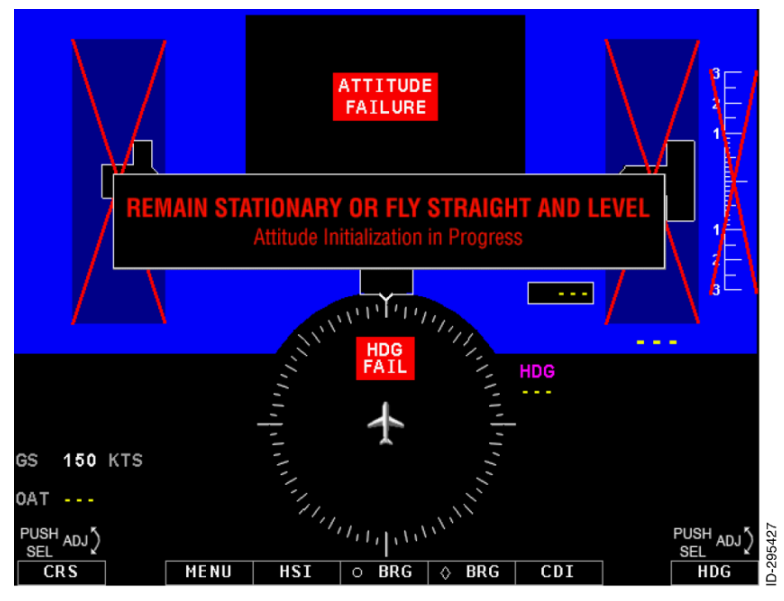

Figure 10-1 Failure Modes

# ADC (AIR DATA COMPUTER) FAILURE

The KFD 840 will display an ADC (Air Data Computer) failure by displaying red X's over the airspeed, altitude and vertical speed information.

The pilot must fly using the standby instruments when the air data has failed.

ADC health is determined by internally monitoring the voltage levels of the ADC throughout flight. This monitor does not detect or display failures for blocked pitot/static port(s). Symptoms of a blockage of the Pitot/Static system would manifest themselves in a manner similar to a traditional Pitot/Static system.

# ATTITUDE FAILURE, AHRS FAILURE

The "ATTITUDE FAILURE" message indicates that the AHRS (Attitude and Heading Reference System) has failed and the data can no longer be expected to be accurate. The KFD 840 will display a black background with the "ATTITUDE FAILURE" message in red as shown below, indicating that there has been a failure of the AHRS.

The pilot must fly using the standby instruments when the AHRS has failed.

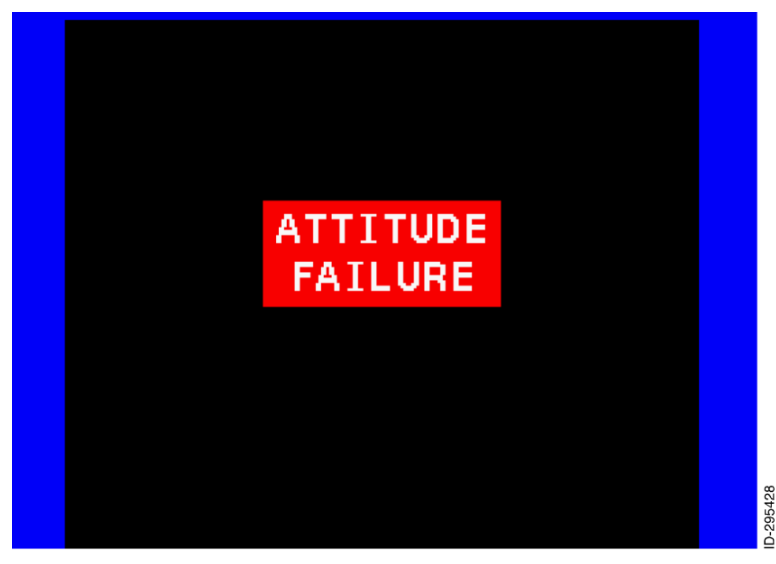

Figure 10-2 Attitude Failure

#### HDG (HEADING) FAIL, CRM FAILURE (COMPASS **REMOTE MAGNETOMETER)**

A "HDG FAIL" message indicates that the CRM500, Compass Remote Magnetometer, has either failed or lost communication with the KFD 840. Loss of communication or internal failure will remove all heading data from the display; however it will not have any impact on the pitch or roll attitude display.

The pilot must fly using the standby instruments when the magnetometer has failed.

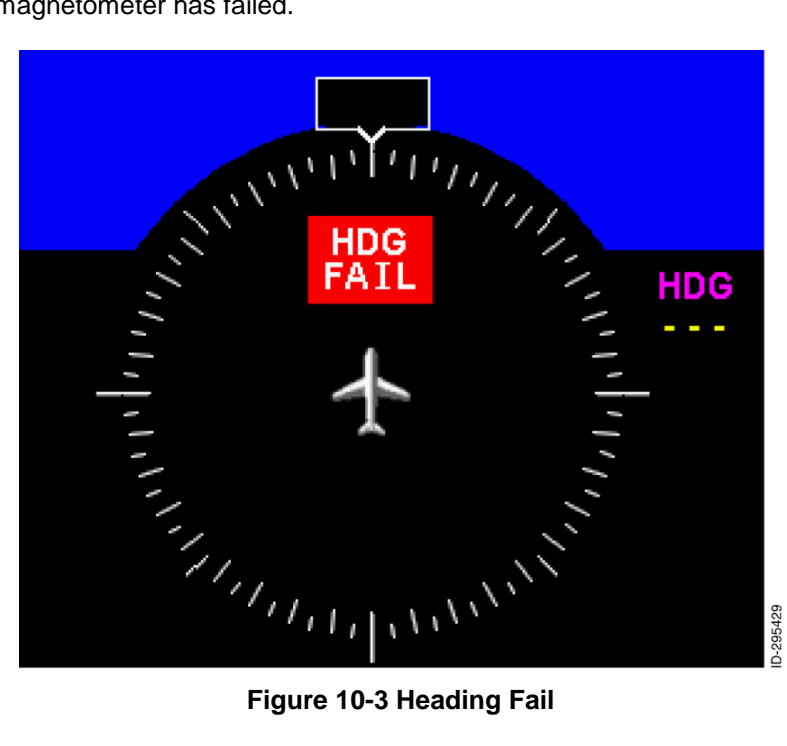

Figure 10-3 Heading Fail

# **IN-FLIGHT RESTART**

The KFD 840 is capable of a partial reset in-flight under emergency conditions. If a power failure occurs or an emergency condition occurs that warrants the need to reset the system, the pilot should maintain straight and level flight until the alignment is completed or as long as possible without compromising the safety of the flight.

If an internal fault is detected (Only on P/N 8350-0840-06 or higher), the unit may automatically attempt a reset.

The pilot must fly using the standby instruments following an in-flight restart.

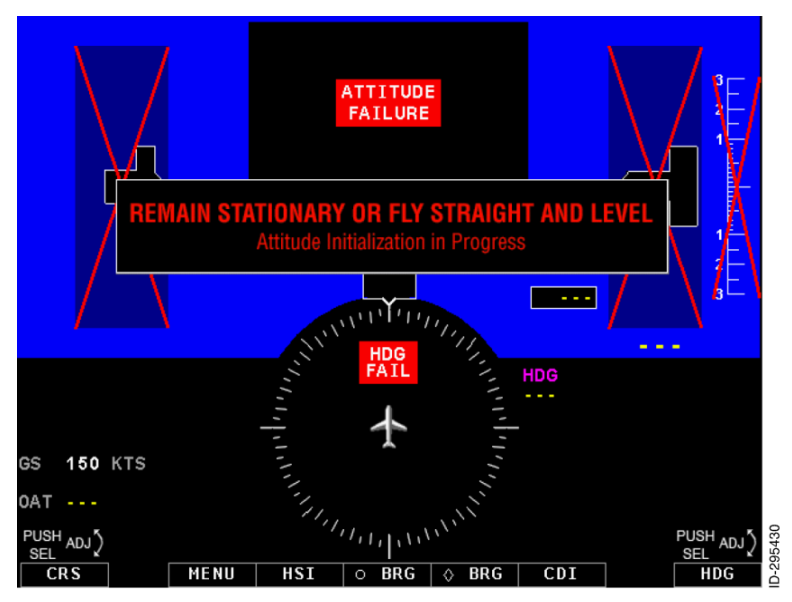

Figure 10-4 In-Flight Reinitialation

Once the unit has repowered in flight, altitude and airspeed information may return. However the attitude indicator and HSI information will remain inoperative and in a flagged condition until the aircraft has landed and the AHRS has been initialized and the failure condition is eliminated.

Emergency Operations 10-4 © Honeywell International Inc. Do not copy without express permission of Honeywell

#### **CONFIGURATION MODULE ERRORS**

| DISPLAYED ERROR                                                                                  | DESCRIPTION                                                                                                    |
|--------------------------------------------------------------------------------------------------|----------------------------------------------------------------------------------------------------|
| NO VALID CONFIGURATION<br>NO FLIGHT – OBTAIN<br>MAINTENANCE                                      | There is a problem in the<br>system configuration that has<br>been detected on power up.<br>The display will be locked<br>and normal operation will not<br>be possible. If this message<br>is displayed during ground<br>operations flight is prohibited.<br>If this message is displayed<br>in flight continued flight by<br>reference to the standby<br>instruments will be required. |
| CONFIGURATION MODULE<br>AND INTERNAL CHECKSUM<br>FAILURE<br>NO FLIGHT – OBTAIN<br>MAINTENANCE    | There is a problem in the<br>system configuration that has<br>been detected on power up.<br>The display will be locked<br>and normal operation will not<br>be possible. If this message<br>is displayed during ground<br>operations flight is prohibited.<br>If this message is displayed<br>in flight continued flight by<br>reference to the standby<br>instruments will be required. |
| CONFIGURATION MISMATCH<br>WILL LOAD MODULE DATA<br>FLIGHT OK- PRESS MIDDLE<br>BUTTON TO CONTINUE | This message is to provide<br>pilot awareness that there is<br>a mismatch between the<br>configuration module and the<br>PFD. The configuration<br>module data will be used.<br>Flight and continued flight is<br>permitted. It is recommended<br>obtaining maintenance at the<br>next available opportunity.                                                                           |

10-5

Honeywell Bendix/King KFD 840 Primary Flight Display

| DISPLAYED ERROR                                                                             | DESCRIPTION                                                                                                    |
|---------------------------------------------------------------------------------------------|----------------------------------------------------------------------------------------------------|
| CONFIGURATION INTERNAL<br>CHECKSUM FAILURE<br>FLIGHT OK- PRESS MIDDLE<br>BUTTON TO CONTINUE | This message is to provide<br>pilot awareness that there is<br>a difference between the<br>configuration module and the<br>PFD data. The configuration<br>module data will be used.<br>Flight and continued flight is<br>permitted. It is recommended<br>obtaining maintenance at the<br>next available opportunity.                |
| CONFIGURATION MODULE<br>CHECKSUM FAILURE<br>FLIGHT OK- PRESS MIDDLE<br>BUTTON TO CONTINUE   | This message is to provide<br>pilot awareness that there is<br>a difference between the<br>configuration module and the<br>PFD data. The display<br>information stored in the PFD<br>will be used. Flight and<br>continued flight is permitted.<br>It is recommended obtaining<br>maintenance at the next<br>available opportunity. |
| NO CONFIGURATION MODULE<br>FLIGHT OK- PRESS MIDDLE<br>BUTTON TO CONTINUE                    | This message is to provide<br>pilot awareness the<br>configuration module cannot<br>be sensed by the display<br>system. The display<br>information stored in the PFD<br>will be used. Flight and<br>continued flight is permitted.<br>It is recommended obtaining<br>maintenance at the next<br>available opportunity.              |

# **MINOR FAILURE INDICATIONS**

Loss of data, no computed data or failures to non critical or secondary display parameters will amber dash the data value field.

Emergency Operations 10-6

# 11. APPENDIX

#### ACRONYMS AND ABBREVIATIONS

Acronyms and abbreviations used in this guide are defined as follows:

| TERMS | DEFINITION                        |
|-------|-----------------------------------|
| ADI   | attitude direction indicator      |
| ADC   | air data computer                 |
| AHRS  | attitude heading reference system |
| ALT   | altitude                          |
| BARO  | barometric                        |
| BRG   | bearing                           |
| CDI   | course deviation indicator        |
| CRM   | compass remote magnetometer       |
| CRS   | course                            |
| FD    | flight director                   |
| FPM   | feet per minute                   |
| GP    | glide path                        |
| GPS   | global positioning system         |
| GS    | ground speed                      |
| GS    | glide slope                       |
| HDG   | heading                           |
| HSI   | horizontal situation indicator    |
| HPA   | Hectopascals                      |
| HW    | headwind                          |
| InHg  | inches of mercury                 |
| kts   | knots per hour                    |

Honeywell Bendix/King KFD 840 Primary Flight Display

| TERMS       | DEFINITION                                 |
|-------------|--------------------------------------------|
| LOC         | localizer                                  |
| m<br>MIN    | meters<br>minimum                          |
| min<br>mph  | minutes<br>miles per hour                  |
| NAV<br>NM   | navigation<br>nautical miles               |
| OAT         | outside air temperature                    |
| PFD         | primary flight display                     |
| TAS         | true Airspeed                              |
| VOR<br>VLOC | VHF omnidirectional range<br>VOR/localizer |
| XW          | crosswind                                  |

# AIRCRAFT CONFIGURATION

This section is provided as a reference to the pilot for a record of the configuration of the KFD 840 as it is installed in the aircraft

| ITEM            | RESOL-<br>UTION | INPUT<br>VALUE<br>RANGE | UNITS          | CONFIGURATION |
|-----------------|-----------------|-------------------------|----------------|---------------|
| Roll<br>Adjust  | 0.1             | 0-180.0                 | DEG            |               |
| Pitch<br>Adjust | 0.1             | 0-90.0                  | DEG            |               |
| S/R<br>Pointer  |                 | SKY,<br>ROLL            |                |               |
| VS0             | 1.0             | 0-240<br>(276)          | Kts /<br>(MPH) |               |
| VS1             | 1.0             | 0-240<br>(276)          | Kts /<br>(MPH) |               |
| VFE             | 1.0             | 0-240<br>(276)          | Kts /<br>(MPH) |               |
| VNO             | 1.0             | 0-240<br>(276)          | Kts /<br>(MPH) |               |
| VNE             | 1.0             | 0-240<br>(276)          | Kts /<br>(MPH) |               |
| VMCA            | 1.0             | 0-240<br>(276)          | Kts /<br>(MPH) |               |
| VYSE            | 1.0             | 0-240<br>(276)          | Kts /<br>(MPH) |               |

Honeywell Bendix/King KFD 840 Primary Flight Display

| ITEM              | RESOL-<br>UTION | INPUT<br>VALUE<br>RANGE              | UNITS | CONFIGURATION |
|-------------------|-----------------|--------------------------------------|-------|---------------|
| GPS1<br>Type      |                 | NONE,<br>ARINC,<br>ANALOG            |       |               |
| GPS2<br>Type      |                 | NONE,<br>ARINC,<br>ANALOG            |       |               |
| VOR1<br>Type      |                 | NONE,<br>ARINC,<br>ANALOG,<br>SERIAL |       |               |
| VOR2<br>Type      |                 | NONE,<br>ARINC,<br>ANALOG,<br>SERIAL |       |               |
| АР Туре           |                 | NONE,<br>ARINC,<br>ANALOG            |       |               |
| ALT<br>BUG ON     |                 | ON, OFF                              |       |               |
| MAX<br>DIM<br>BUS |                 | (0-14999)<br>ACCEPT                  |       |               |
| MIN DIM<br>BUS    |                 | ACCEPT                               |       |               |
| BUS<br>ENABLE     |                 | ON, OFF                              |       |               |

11-4

| IIEM                          | RESOL-<br>UTION | INPUT<br>VALUE<br>RANGE | UNITS          | CONFIGURATION |
|-------------------------------|-----------------|-------------------------|----------------|---------------|
| AP Out<br>Type                |                 | BANK,<br>TURN           |                |               |
| VOR<br>Offset                 | 0.1             | 0-180.0                 | DEG            |               |
| LOC<br>Offset                 | 1               | -100 TO<br>+100         | %FULL<br>SCALE |               |
| GS<br>OFFSET                  | 1               | -100 TO<br>+100         | %FULL<br>SCALE |               |
| MPH<br>Mode                   | -               | ON. OFF                 |                |               |
| FD Pitch<br>Gain <sup>1</sup> | 1               | 10-2560                 |                |               |
| FD Roll<br>Gain <sup>1</sup>  | 1               | +/-999                  |                |               |
| FD Pitch<br>Filt <sup>1</sup> | 1               | 10–2560                 |                |               |
| FD Roll<br>Filt <sup>1</sup>  | 1               | +/-999                  |                |               |

Each of the items noted above can be selected using the right control knob and adjusted to the parameters listed. If the installer alters an item, the category description is highlighted in yellow to indicate a change.

Once the appropriate settings have been entered, the data can be saved by selecting the "SAVE" button at the bottom of the screen. Pressing the "SAVE" button will store the data permanently into the internal memory of the KFD 840 and the configuration module.